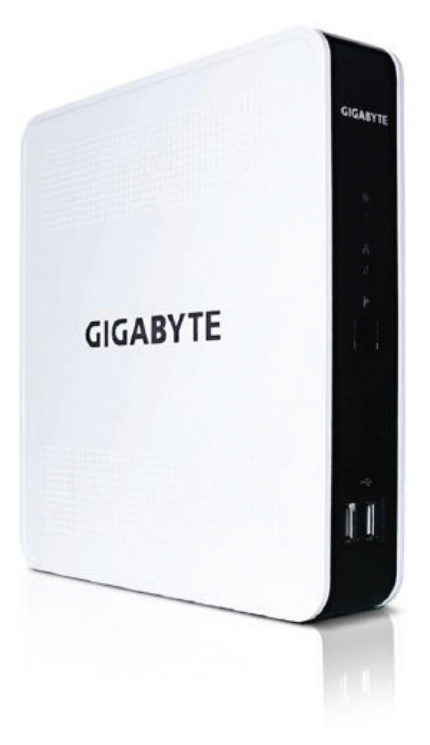

# Glee Cube 使用手冊

Ver.2.0

版權

©2007 GIGA-BYTE TECHNOLOGY CO., LTD. All rights reserved. 本手冊所提及之商標,均屬其合法註冊公司所有。

責任聲明

本產品包裝內之物件所有權為技嘉科技所有。 本產品使用手冊保留變更產品規格而不另行通知之權利,未經技嘉科技許可, 不得自行轉載,複製或散佈。若內容資訊變更,恕不另行通知。

產品相關資訊,請至網站查詢:http://www.gigabyte.com.tw

| <b>~</b> |
|----------|
|          |
| NUK      |

| 第一 | 章     | 簡介             |                   | 4  |
|----|-------|----------------|-------------------|----|
| 第二 | 章     | 硬體連接           |                   | 6  |
| 第三 | 章     | 軟體安裝           |                   | 7  |
|    | 3-1   | 播放程式安裝         |                   | 7  |
|    | 3-2   | 網際網路連線         | 設定                | 8  |
|    | 3-2-1 | 如何辨別HUB        | /Switch與IP分享器或路由器 | 8  |
|    | 3-2-2 | 設定方式           |                   | 9  |
|    | 3-2-3 | 寬頻撥接上網         | (PPPoE)           | 10 |
|    | 3-2-4 | 固定式IP          |                   | 13 |
|    | 3-2-5 | DHCP           |                   | 16 |
|    | 3-2-6 | DMZ            |                   | 18 |
|    |       | 3-2-6-1        | 電腦及Glee Cube設定    | 18 |
|    |       | 3-2-6-2        | IP分享器或路由器設定       | 21 |
|    | 3-2-7 | Virtual Server |                   | 23 |
|    |       | 3-2-7-1        | 電腦及Glee Cube設定    | 23 |
|    |       | 3-2-7-2        | IP分享器或路由器設定       | 23 |
|    | 3-2-8 | UPNP           |                   | 25 |
|    | 3-3   | 無線連線設定         |                   | 27 |
| 第匹 | 章     | 播放程式與控         | 制面板               | 28 |
| 第五 | 章     | 即時影音的應         | 用                 | 37 |
| 第六 | 章     | 錄影             |                   | 38 |
| 第七 | 章     | 檔案管理           |                   | 40 |
| 問題 | 集     |                |                   | 42 |

詳細的網際網路安裝設定,請參閱第8頁「3-2網際網路連線設定」。詳細的無線連線設定設定,請參閱第26頁「3-3無線連線設定」。

## 第一章 簡介

| 1-1 清潔       | 點附件                    |
|--------------|------------------------|
|              | Glee Cube 本體 x 1       |
| $\checkmark$ | AV轉接線 x 2              |
| $\checkmark$ | S-Video轉接線 x 1         |
| $\checkmark$ | CATV同軸電纜 x 1           |
| $\checkmark$ | 紅外線訊號轉接線 x 1           |
| $\checkmark$ | NTSC訊號轉換器(僅適用於NTSC)x 2 |
| $\checkmark$ | 乙太網路轉接線 x 1            |
| $\checkmark$ | 變壓器與電源線 x 1            |
| $\checkmark$ | 安裝CD x 1               |
| $\checkmark$ | 快速安裝指南 x 1             |
|              | 保證卡x 1                 |

| 1-2 系統需 | 求                                         |
|---------|-------------------------------------------|
| 作業系統    | : Windows Vista 	 ME 	 2000 	 XP          |
|         | (配備DirectX 9.0c或更新的版本)                    |
| CPU     | :Pentium 4 1.2 GHz或更快的處理器(支援MMX、SSE與SSE2) |
| 記憶體     | :256 MB以上                                 |
| 顯示卡     | :DirectX相容                                |
| 音效卡     | :DirectX相容                                |
| 建議設定值   | :1024×768解析度32位元色彩                        |
| AP/路由器  | :選用                                       |

在機殼下方貼有一張Glee Cube ID標籤,若沒有,請與您購買經銷 商聯絡。

#### 1-3 功能概述

1-3-1 行動電視

本產品配備可選擇NTSC/PAL的功能,以及可支援個人電視頻道命名功能。 此外亦配備虛擬遙控器面板,用以控制播放程式及自由選台。

1-3-2 家用監控

Glee Cube 附有兩組供攝影機使用的AV輸入,可連上網際網路即時監控。您 只需要坐下來監看,便可確知您所愛的人是否安全(詳細資訊請參閱第5章)。

1-3-3 視訊會議

進行雙向視訊會議需使用兩部Glee Cube,透過本產品您將可在網際網路上進 行即時的高品質影音傳輸(詳細資訊請參閱第5章)。

1-3-4 數位影音錄影

可立即記錄您正在觀賞的影像,或以預約錄影的方式錄製您喜愛而不想錯過 的節目。您也可以從遠端預約錄影,設定數個離線錄製的工作。至USB 2.0外 接儲存裝置。錄製一小時DVD品質影片只需要900MB的儲存空間(詳細資訊請 參閱第6章)。

1-3-5 網路硬碟

您可以很輕鬆地在網際網路上存取個人的USB 2.0外接式硬碟,並從遠端下 載、上傳、搜尋及管理檔案(詳細資訊請參閱第7章)。

1-3-6 專業編碼器

利用Glee Cube 外接影音設備,將影音內容以錄影功能,轉成H.264的影音壓 縮檔案,以高畫質、低容量來保存影音內容。(詳細資訊請參閱第6章)。

2008/12/8 下午 04:01:17

### 第二章 硬體連接

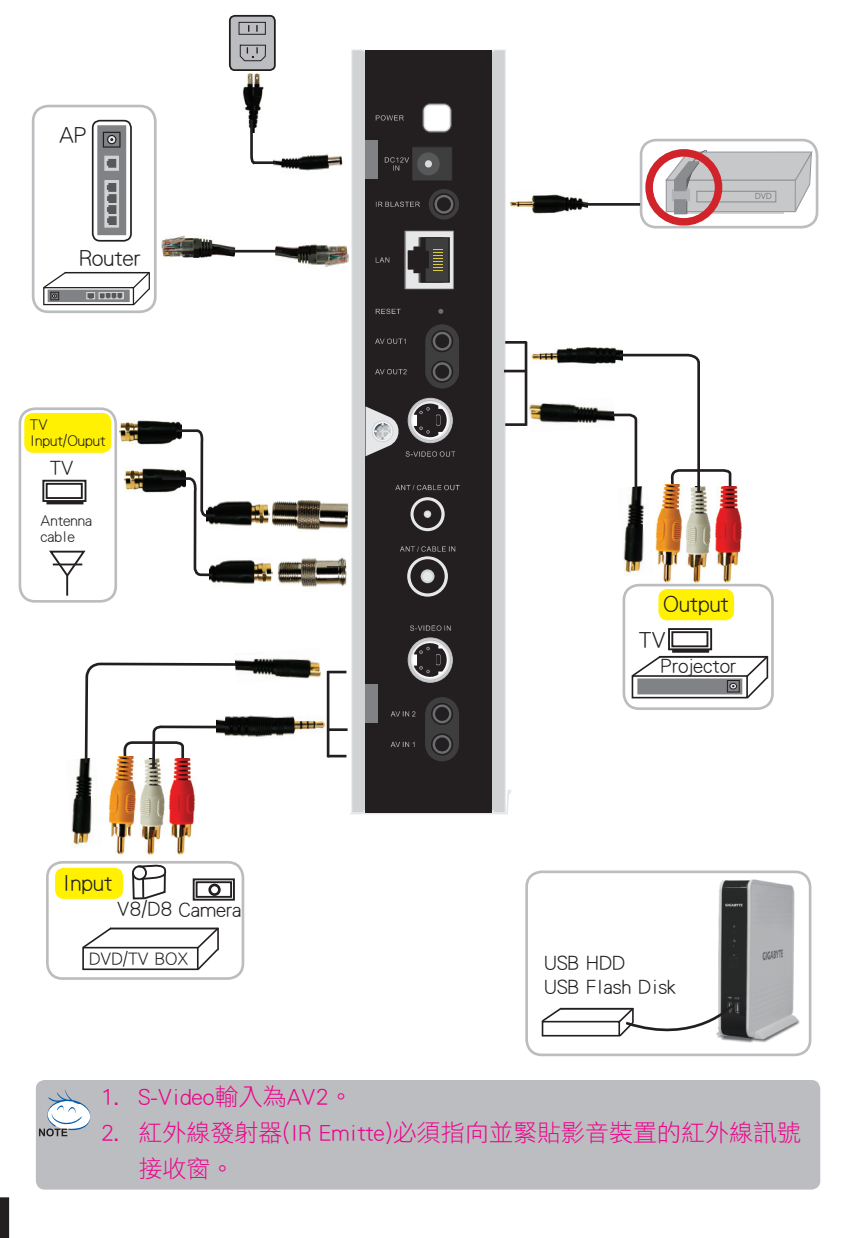

### 第三章 軟體安裝

3-1 播放程式安裝

3-1-1

請確認路由器/AP與Glee Cube的電源已開啟。

3-1-2

請確認已接妥乙太網路連接線。

3-1-3

將安裝CD置入,安裝作業便會自動開始執行。若沒有自動執行,請按兩下根目錄中名為「Glee Cube Setup」的圖示。

3-1-4

請依照指示安裝,直到安裝作業完成為止。

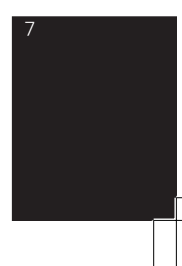

#### 3-2 網際網路連線設定:

網路服務類型分為「xDSL」及「纜線數據機(Cable Modem)」,其中xDSL及 纜線數據機又分為「非固定式IP」及「固定式IP」設定。連接設備分為直接連 接至xDSL/Cablem Modem、HUB/Switch、IP分享器/路由器三種。 需確認您的網路環境,才能正確的設定。 其中接至xDSL/Cable Modem與接至HUB/Switch為相同設定方式。

3-2-1 如何辨別HUB/Switch與IP分享器或路由器: Hub/Switch功能:

連接至Hub/Switch的電腦,每一台皆需要設定連線帳號及密碼。

IP分享器/路由器功能:

只要將IP分享器設定好,電腦一接至IP分享器即可上網,不需設定連線 帳號及密碼。

由外觀看圖1及圖2差異點,圖2有WAN,主要接至由xDSL/Cable modem 輸出的網路線,圖1並沒有WAN, xDSL/Cable mode輸出的網路線接至任何一個 孔都可。

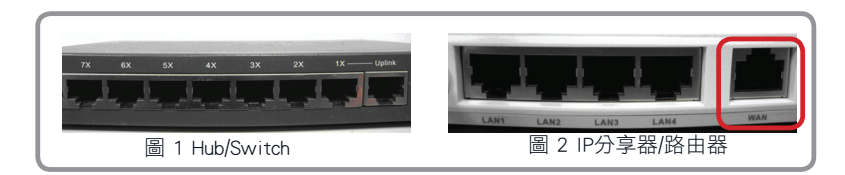

3-2-2 設定方式:

一、 接在xDSL/Cable Modem(寬頻數據機)上,又可分為3種設定方式:
 寬頻撥接上網(PPPoE):上網時需要電信業者所提供的上網帳號及密碼。

固定制IP (Static IP):需要鍵入IP才能上網。

自動取得IP (DHCP):只要將網路線插上電腦不需設定,就可連線。 這3種設定方式只要在家中可以連線,也代表外面也可以連進來。

○○○ 寬頻撥接上網設定請參照3-2-3(第10頁)、固定制IP設定請參照3-2-4 (第12頁)、自動取得IP設定請參照3-2-5(第15頁)。

二、 接在IP分享器或路由器(Router)上,3種設定方式: DMZ:適合大多數使用者的設定方式。 虛擬伺服器(Virtual Server):適合有架站的使用者。 隨插即用(UPNP):IP分享器需能支援UPNP的功能。

DMZ設定請參照3-2-6(第17頁)、虛擬伺服器設定請參照3-2-7(第22頁)、 隨插即用(UPNP)設定請參照3-2-8(第24頁)。

DMZ、虛擬伺服器、隨插即用3種設定方式只能選擇其中一種,不可以同時設定2種以上,否則會有無法由外部連進情形。

當以上所有設定成功後,請用遠端連線至本地端 Glee Cube,需鍵入Glee Cube UUID (在您所購買的Glee Cube本體下方)及您所設的密碼,若無密碼僅需 鍵入UUID,按確認後,連線成功即可經由外部連線至本端使用。

| GIGABYTE Glee Cube                                                                                                    | GIGABYTE          | 連線 Glee Cube<br>Glee Cube U 刧體版本 | ×            |
|----------------------------------------------------------------------------------------------------|-------------------|----------------------------------|--------------|
| CCAFO7LP128070<br>Reting/SIZE: MBA-00<br>Reting/SIZE: MA-00<br>Reting/SIZE: COPENDATION (COPENDATION OF CONTROL<br>COPENDATION Subject to the following the conditions:<br>Copendation is subject to the following the conditions:<br>Copendation is subject to the following the conditions:<br>Cope |                   |                                  | - 1          |
|                                                                                                    | Glee Cube 位<br>密碼 | 20BF3400                         | ▼ 儲存密碼 確認 取消 |

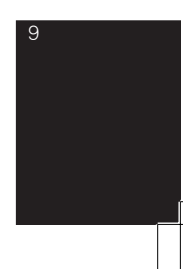

#### 3-2-3 寬頻撥接上網(PPPoE)

電腦及Glee Cube 設定,在此需設定區域連線內容的IP位址。

1. 請至控制台 - > 網路連線 - > 區域連線, 如圖1。

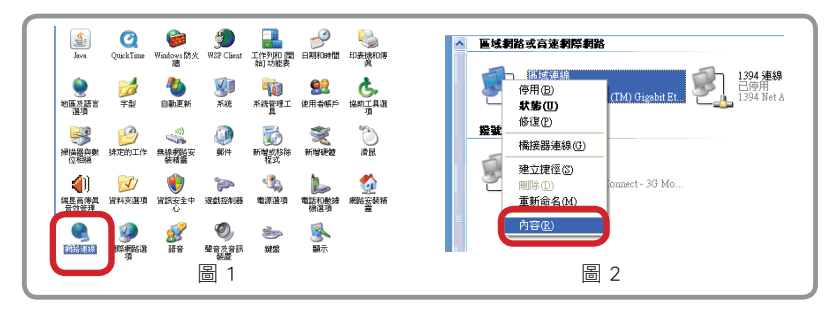

- 2. 如圖2,按右鍵選取內容,至Internet Procotol (TCP/IP)。
- 如圖3,勾選使用下列的IP位址,並鍵入 IP位址: 192.168.1.100 子網路遮罩: 255.255.255.0 預設開道: 192.168.1.1

| L 画味連線 N A | n her 🛛 🥐 🔀                                    |
|------------|------------------------------------------------|
|            | 「「「「「「」」」<br>「「」」」<br>「」」<br>「」」<br>「」」<br>「」」 |

4. 開啟Glee Cube,按圖4的Connect鍵會出現圖5畫面。

|                                            | GIGABYTE 連線 Glee Cube ×                               |
|--------------------------------------------|-------------------------------------------------------|
| <b>2</b> 3<br>4 <b>5</b> 6<br>7 <b>8</b> 9 | IP拉加 Giee Cube UUID 的物质本 132.168.1.2 20033400 4.10.77 |
|                                            |                                                       |
|                                            |                                                       |
|                                            |                                                       |
|                                            | Glee Cube 位址 192.168.1.2 💌 □儲存密碼                      |
| C ANNESO                                   | 密碼 · · · · · · · · · · · · · · · · · · ·              |
| 圖 4                                        | 圖 5                                                   |

5. 連線成功後,選取圖6 ADVANCED選項。

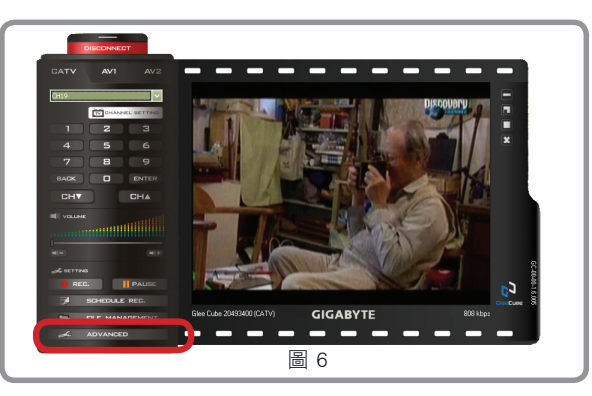

6. 如圖7,請選取啟用PPPoE,並鍵入網路業者所給予的帳號密碼,勾選取消 UPNP裝置、自動取得IP位址及自動取得DNS伺服器。

| 無線網路設定<br>偏好                                           | 頻道掃描<br>更改密碼 | A  | W頻道設定<br>時間設定              | 説明<br>網路設定                                 |                                        |
|--------------------------------------------------------|--------------|----|----------------------------|--------------------------------------------|----------------------------------------|
| ⊙自動取得IP位址                                              |              |    | ☑ 啓用 PF                    | PPoE                                       |                                        |
| ○使用下列IP位置:                                             |              | 狀態 | 使用者名                       | XXXXX@hinet.net                            | ////////////////////////////////////// |
|                                                        | (s. 6.       |    | 密碼                         | ***                                        | 約 始未?                                  |
| 子網路這罩                                                  | A 44         | 4  |                            |                                            | 啦玩风1                                   |
| 預設開這                                                   | (C 10        | 0. | ● PNP 設置<br>● 啓用           | Con Frid Con a R                           | 1                                      |
| <ul> <li>● 自動取得DNS伺服器</li> <li>● 使用下列DNS伺服器</li> </ul> |              |    | ● 取消<br>Glee Cube<br>功能的路自 | 無法找到任何開啓UPnP<br>無法找到任何開啓UPnP<br>品格。請將路由器開啓 |                                        |
| 優先的DNS伺服器                                              | X 12         | 8  | . UPNP\$功能F                | 984 r •                                    |                                        |
| 替代的DNS伺服器                                              | (C           | 4  | A.                         |                                            |                                        |
| 速端連接測試<br>使用 UUID 進行遠端連                                | 接測試          |    |                            | 開始測試                                       |                                        |

7. 當確定可由外部連線後,請將圖8部分改為自動取得IP位址。

| 医域速線 內容                                                                                              | ? 🗡         | Internet Protocol (TCP/IP) P(4)                                                                                          |
|----------------------------------------------------------------------------------------------------|-------------|----------------------------------------------------------------------------------------------------|
| 一般 驗證 進階                                                                                             |             | 一般 其他設定                                                                                                    |
| 連線使用:<br>■ Brosdcom NetLink (TM) Gigsbit Ethe 設定に                                                    | )           | 如果您的網路支援這項功能,您可以取得自動指派的 IP 設定。否则,您必须詢問網路系统管理員正確的 IP 設定。                                                                  |
| 這個連線使用下列項目(_):                                                                                       |             | ○ 自動取得 IP 位址(0);                                                                                                    |
| Bele and Printer Sharing for Microsoft Networks     OS Packet Scheduler     Themet Protocol (TCP/IP) |             | ● 使业():<br>I? 位业():                                                                                                    |
| ★ ● ● ● ● ● ● ● ● ● ● ● ● ● ● ● ● ● ● ●                                                              | <u>&gt;</u> | 于#师继生①:<br>預該開選①:                                                                                                    |
| 描述<br>傳輸控制通訊協定/辦照網路通訊協定(ICP/II)+這是帶<br>設的廣域網路通訊協定,提供不可網路之間的通訊能<br>力。                                 | M           | <ul> <li>● 自動取得 DNS 伺服器位址(2)</li> <li>● 使用下列的 DNS 伺服器位址(2):</li> <li>(慣用 DNS 伺服器(2):</li> <li>(慣用 DNS 伺服器(2):</li> </ul> |
| □ 連線後,在通知區域內顯示圓示(型)<br>▼ 在這個連線只有有限連線或沒有連線能力時通知我。                                                     | м           | 共18 D 28 0 10 (16 (4)).<br>通路(2)                                                                                         |
| · 確定 · · · · · · · · · · · · · · · · · ·                                                             | 取消          | <u> 確定</u> 取消                                                                                                    |
|                                                                                                    |             | <br>묃 o                                                                                                    |

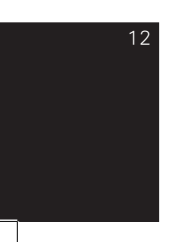

#### 3-2-4 固定式IP

電腦及Glee Cube 設定,在此需設定區域連線內容的IP位址。 1. 請至控制台 - > 網路連線 - > 區域連線,如圖1。

| $\left[ \right]$ | Java                                     | QuickTime         | <b>Windows</b> 防火<br>潜 | gg<br>WSP Client | 工作列和 開<br>始] 功能表    | 2000 EX31000100                       | eossisted<br>N                                                     | ▲ ■域網路或高速網際網路                                                      |                                     |
|------------------|------------------------------------------|-------------------|------------------------|------------------|---------------------|---------------------------------------|--------------------------------------------------------------------|--------------------------------------------------------------------|-------------------------------------|
|                  | شقيع<br>يتي                              | <b>)</b><br>学型    | <b>र्थ</b><br>8केहर्स  | <b>S</b>         | THE REPORT          | <b>会</b><br>使用者吸戶                     | <b>さ</b><br>協助工具派<br>項                                             | 「停用(B)     「M) Gizzbit Et.     「     「     保留(C)     「     (52(C)) | <b>.394 連線</b><br>日停用<br>.394 Net A |
|                  |                                          | 2000<br>建定的工作     | 「無線教站安<br>装積蓋          | ())<br>郵件        | 1000<br>新聞成称除<br>程式 | 新增硬数                                  | ご論見                                                                | <ul> <li>機士</li> <li>橋接器連線(注)</li> <li>建立推徑(S)</li> </ul>          |                                     |
|                  | (1)<br>減量高得賞<br>音が管理                     | <b>ジ</b><br>資料夾選項 | WIRF2+                 | 🤏<br>Birtitizzi  | الي<br>الا التركية  | 1000000000000000000000000000000000000 | (1)<br>(1)<br>(1)<br>(1)<br>(1)<br>(1)<br>(1)<br>(1)<br>(1)<br>(1) | ● ■所企① onnect-33 Mo<br>重新命名(M)                                     |                                     |
|                  | C. C. C. C. C. C. C. C. C. C. C. C. C. C | IFFECT            | 20<br>18 18            | erark<br>Verark  | کی<br>1912          | <b>《</b><br>「願示                       |                                                                    | À₽®.                                                               |                                     |
|                  |                                          |                   |                        | 圖 1              |                     |                                       |                                                                    | 圖 2                                                                |                                     |

2. 如圖2,按右鍵選取內容,至Internet Procotol (TCP/IP)。

 如圖3,勾選使用下列的IP位址,並鍵入 IP位址: 192.168.1.100
 子網路遮罩: 255.255.255.0
 預設閘道: 192.168.1.1

| → 區域連線 內容 ? 🗙 | Internet Protocol (TCP/IP) 內容 |
|---------------|-------------------------------|
|               |                               |
| 羅定 取消         | 確定 取消                         |
|               | 3                             |

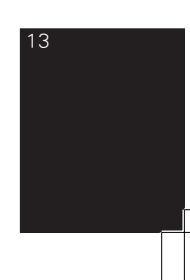

4. 開啟Glee Cube,按圖4 的Connect鍵會出現圖5畫面。

| DONNEDT   |                                   |
|-----------|-----------------------------------|
|           | GIGABYTE 連線Glee Cube x            |
|           | IP位址 Glee Cube UUID 数据版本          |
|           | 132-185-1-2 20033400 4,10.77      |
| HT VICENE |                                   |
|           |                                   |
|           | Glee Cube 位址 192.168.1.2 💌 🗋 儲存密碼 |
| ANDED     | 密碼 磁記 取消                          |
| 圖 4       | B 5                               |

5. 連線成功後,選取圖6 ADVANCED選項。

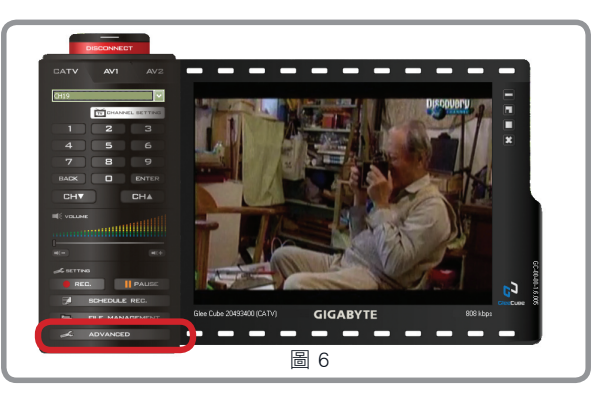

 如圖7畫面,請鍵入網路業者所給予的固定式IP位址、子網路遮 罩、預設閘道及DNS伺服器,勾選取消UPNP裝置及取消啟用PPPoE。

| 偏好                                            | 更改密碼                                   | EN IN | 間設定                    | 網路設定       |
|-----------------------------------------------|----------------------------------------|-------|------------------------|------------|
| 自動取得IP位址                                      | _                                      |       | □ 啓用 PPPc              | эЕ         |
| ●使用下列四位置:                                     |                                        | 状態    | 使用者名                   |            |
| IP位址                                          | 210 . 224 . 36                         | . 57  | 密碼                     |            |
| 子網路遠罩                                         | 255 . 255 . 255                        | . 0   | LIDED PLAN             |            |
| 預設開道                                          | 210 . 224 . 36                         | . 1   | ○啓用                    | XE PARAMET |
|                                               |                                        |       | <ul> <li>取消</li> </ul> |            |
| ●使用下列DNS伺服                                    | 22                                     |       |                        |            |
| 優先的DNS伺服器                                     | 139 . 175 . 55                         | . 244 |                        |            |
| 替代的DN5伺服器                                     | 139 . 175 . 252                        | . 16  |                        |            |
| 遠端連接測試                                        |                                        |       |                        |            |
| 使用 UUID 進行遠端》                                 | <b>車接測</b> 幅式                          |       |                        | 開始測試       |
|                                               |                                        | (at a | B.0088                 | Texts Text |
| 先的DNS伺服器<br>代的DNS伺服器<br>端连接测试<br>用 UUID 進行遠端》 | 139 、175 、55<br>139 、175 、252<br>重接測編式 | . 244 | D. MARA                | 開始測試       |

7. 當確定可由外部連線後,請將圖8部分改為您的固定IP位址。

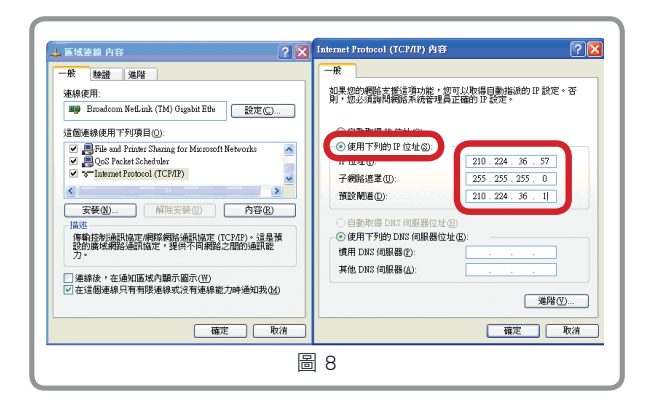

DNS伺服器:

#### 請參照網路業者所提供的DNS設定,如表一,若有變動請洽詢網路業者。

|            | DNS 主          | DNS 次          |
|------------|----------------|----------------|
| Hinet      | 168.95.192.1   | 168.95.1.1     |
| SO-NET     | 61.64.127.1    | 61.64.127.2    |
| GIGA-NET   | 203.133.1.6    | 203.187.0.6    |
| SeedNet 北區 | 139.175.55.244 | 139.175.252.16 |
| SeedNet 中區 | 139.175.150.20 | 139.175.55.244 |
| SeedNet 南區 | 139.175.10.20  | 139.175.55.244 |
|            | +              |                |

表一

#### 3-2-5 DHCP

電腦及Glee Cube 設定,在此不需設定區域連線內容的IP位址,請勾選自動 取得IP位址。

1. 請至控制台 - > 網路連線 - > 區域連線,如圖1。

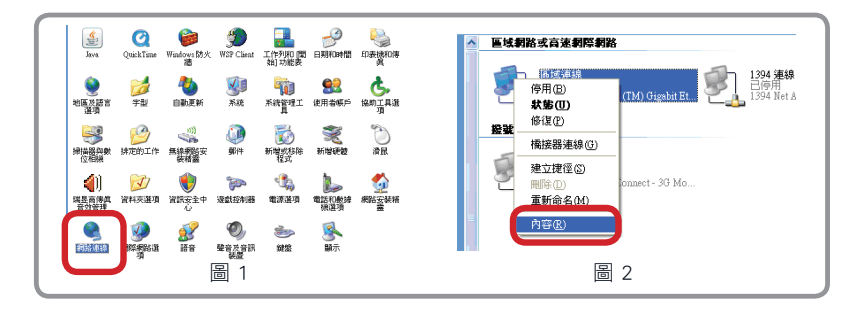

- 2. 圖2, 按右鍵選取內容,至Internet Procotol (TCP/IP)。
- 3. 圖3,勾取自動取得IP位址及自動取得DNS伺服器位址。

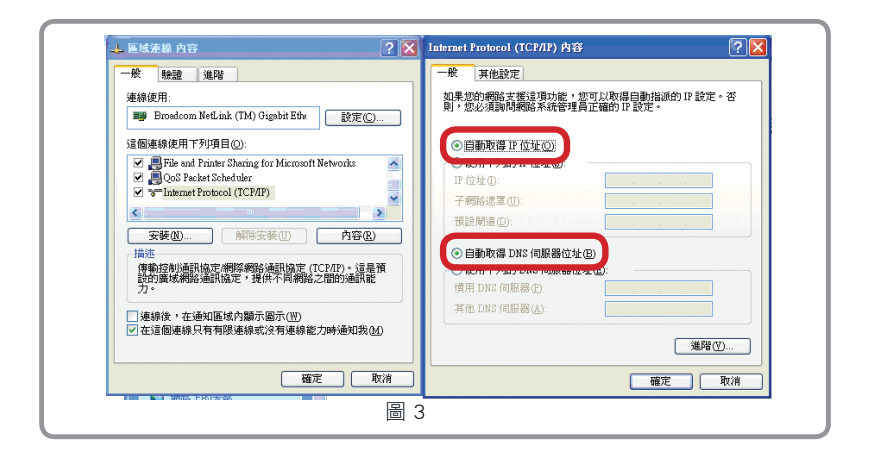

4. 開啟Glee Cube,按圖4的Connect鍵會出現圖5畫面。

|                          | GIGABYTE 連線 Glee Cube ×                                    |
|--------------------------|------------------------------------------------------------|
| 1 2 3<br>4 5 6<br>7 8 9  | IP拉娃 Giee Cube UUID \$7個的年 1<br>1921581.2 20033400 4.10.77 |
| DADK D LENTER<br>CHY CHA |                                                            |
|                          |                                                            |
|                          |                                                            |
|                          | Giee Cube 位址 192168.1.2                                    |
| 圖 4                      | ► · · · · · · · · · · · · · · · · · · ·                    |

5. 連線成功後,選取圖6 ADVANCED選項。

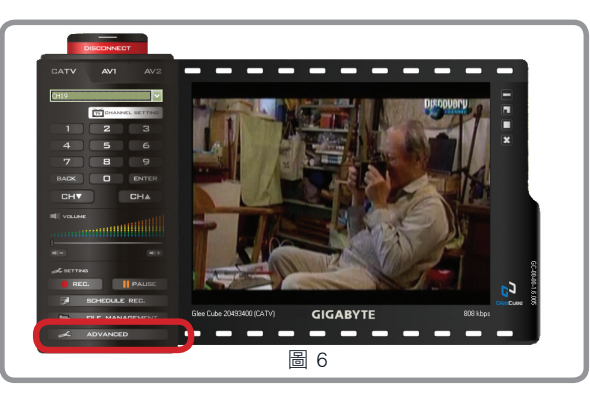

6. 如圖7畫面,網路設定請勾選自動取得IP位址及自動取得DNZ伺服器,取消 啟用PPPoE及UPNP設置。

| 無線網路設定<br>偏好                 | 頻道掃描<br>更改密碼 | AV: | 頻道設定<br>相設定            | 説明<br>網路設定      |
|------------------------------|--------------|-----|------------------------|-----------------|
| ● 自動取得IP位址                   |              |     | ■ 啓用 PPPo              | E               |
| <ul><li>●使用下列IP位置:</li></ul> |              | 狀態  | 使用者名                   |                 |
|                              |              | 1.1 | 密碼                     |                 |
| 子網路遮罩                        | 1            | 1.0 | LIDAID P2-99           |                 |
| 預設開道                         |              | 1.1 | ○啓用                    | See Falsador TH |
| ●自動取得DNS伺服器<br>●使用下列DNS伺服器   |              |     | <ul> <li>取消</li> </ul> |                 |
| 優先的DNS伺服器                    |              |     |                        |                 |
| 替代的DNS伺服器                    |              | 1.0 |                        |                 |
| 透端連接測試<br>使用 UUID 進行遠端連      | 接測試          |     |                        | 開始則試            |
|                              |              | 套用  | 8/M1 1                 | 取消 査用           |

#### 3-2-6 DMZ

3-2-6-1 電腦及Glee Cube設定 在此不需設定區域連線內容的IP位址,請勾選自動取得IP位址。

1. 請至控制台 - > 網路連線 - > 區域連線,如圖1。

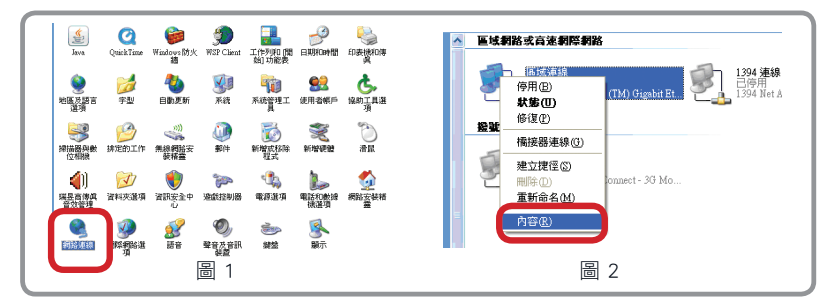

- 2. 如圖2,按右鍵選取內容,至Internet Procotol (TCP/IP)。
- 3. 如圖3,勾取自動取得IP位址及自動取得DNS伺服器位址。

| 一般 驗證 進階                                                                                                 | 一般 其他設定                                                 |
|----------------------------------------------------------------------------------------------------|---------------------------------------------------------|
| 連線使用:<br>■ Broadcom NetLink (TM) Gigabit Ethe                                                            | 如果您的網路支援這項功能,您可以取得自動指派的 IP 設定。否則,您必須詢問網路系統管理員正確的 IP 設定。 |
| 這個連線使用下列項目(2):                                                                                           | ● 自動取得 IP 位址 (2)                                        |
| Bele and Printer Sharing for Microsoft Networks      QoS Packet Scheduler      Thermet Protocol (ICP/IP) | ·····································                   |
|                                                                                                    | 子網路速罩(1):                                               |
| 安装 (1) 解除安装 (1) 内容 (2)                                                                                   |                                                         |
| 描述<br>傳輸控制通訊協定/網際網路通訊協定 (TCP/IP)。這是預                                                                     | ● 自動取得 DNS 伺服器位址(图)                                     |
| 設的廣域網路通訊協定,提供不同網路之間的通訊能<br>力。                                                                            | 慣用 DNS 伺服器(E):                                          |
| □連線後,在通知區域內顯示圖示(型)                                                                                       | 其他 DNS 伺服器( <u>太</u> ):                                 |
| 一在這個連線只有有限連線或沒有連線能力時通知我(M)                                                                               | 進階(型)                                                   |
| 「藤市」「阪油」                                                                                                 | (藤定) [] 政治                                              |

4. 開啟Glee Cube,按圖4 的Connect鍵會出現圖5畫面。

|                                                                                                    | GIGABYTE 连续 Cilee Cube ×<br>IP032: Giee Cube UUD 2/2016年本<br>1921587 20053400 4.10.77 |
|----------------------------------------------------------------------------------------------------|---------------------------------------------------------------------------------------|
| CHY CHA<br>M State<br>1<br>Total<br>M State<br>1<br>Total<br>M State<br>M State<br>M Stat | 記錄Glee Cube內的IP位址,請將圖5的<br>IP位址前三碼記下來,EX:<br>192.168.1.2,請將192.168.1記錄。               |
| 2                                                                                                    | Giee Cube 位址 192.168.1.2 《 儲存物版<br>密碼 通道記 限7消<br>图 5                                  |

5. 連線成功後,選取圖6 ADVANCED選項。

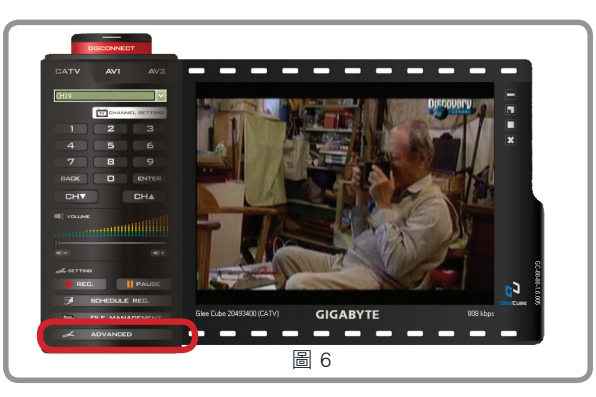

 4. 如圖7畫面,請選取網路設定,並將IP位址設為您在圖5所顯示的前三碼數 字,最後一碼請用200做為設定。

| 無線網路設定                          | 頻道掃描            | AV頻道設定       | 説明<br>網路設定 |
|---------------------------------|-----------------|--------------|------------|
| ●自動取得IP位址                       | 32,102,123,489  | ● Nalaxyと    | PoE        |
| ●使用下列IP位置:                      |                 | 状態 使用者名      |            |
| IP位址                            | 192 . 168 . 1   | . 200 密碼     |            |
| 子網路遮罩                           | 255 . 255 . 255 | . 0          |            |
| 預設開道                            | 192 . 168 . 1   | . 1 〇啓用      | 3件 医核会体测量  |
| <ul> <li>●使用下列DNS伺服(</li> </ul> | 88<br>88        | ● 取消         |            |
| 優先的DNS伺服器                       | 139 . 175 . 55  | . 244        |            |
| 替代的DNS伺服器                       | 139 . 175 . 252 | . 16         |            |
| 邊端連接測試<br>使用 UUID 進行遠端。         | 直接测压机           |              | Matament   |
|                                 |                 | <b>楽用/開閉</b> | 取消 车用      |

IP位址: 192.168.1.200

子網路遮罩: 通常設為255.255.255.0

預設閘道: 前三個字與IP位址相同,第四個數字通常為1或254

DNS伺服器: 請參照網路業者所提供的DNS設定,如表一,若有變動請洽詢網路業者。

|            | DNS 主          | DNS 次          |
|------------|----------------|----------------|
| Hinet      | 168.95.192.1   | 168.95.1.1     |
| SO-NET     | 61.64.127.1    | 61.64.127.2    |
| GIGA-NET   | 203.133.1.6    | 203.187.0.6    |
| SeedNet 北區 | 139.175.55.244 | 139.175.252.16 |
| SeedNet 中區 | 139.175.150.20 | 139.175.55.244 |
| SeedNet 南區 | 139.175.10.20  | 139.175.55.244 |

表一

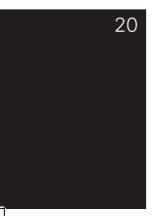

- 3-2-6-2 IP分享器或路由器設定
- 1. 設定完Glee Cube後,需設定IP 分享器或路由器,以圖8 Gigabyte 所出的 GN-B49G為範例。

| GIGABYTE                      | 登錄 GN-B49G                                                                                                    |
|-------------------------------|----------------------------------------------------------------------------------------------------|
| TECHNOLOGY                    | SmartSetup 3 是種利用 WPA-PSK 朱非唐陶路安全,並以其<br>使大发重党人的 G-EZInik 公用 经式常趋态 Wi-Fi 网络协量快<br>进步法: 查 <b>建载 2 约前</b> 礼,靖 <b>多</b> 烟卷的 「 <b>SmartSetup 3 快速</b><br>截動指南」。                 |
|                               | 欲登錄您的 B49G,請遵照以下所述步驟:                                                                                                    |
|                               | A. 在范瀏覽器的位址列中,鍵入「192.168.1.254」,然後按下 ENTER 鍵。                                                                                                    |
|                               | <ul> <li>(#200 /#400 / 800/#200</li> <li>○ 上一頁 ○ ○ ○ ② ② ○</li> <li>Filte(2) @ ±====10(2,00,1254</li> <li>B. 當受募上出現密碼頁面:請使用「admin」當作預設使用者名碼及預效<br/>密碼。然後點選「確定」鍵。</li> </ul> |
| 108 Mbps 高速無線寬頻路由器<br>GN-B49G |                                                                                                    |
| 使用手册                          |                                                                                                    |
| 圖 8                           | 圖 9                                                                                                    |

2. 至操作手冊中尋找設定路由器頁面,如圖9。

| 3 計2計注 - 8時11社 2, 22-54 - Merssell Lakenet Legierr<br>年末の 総称② 年秋の 約6日を30 エルロ 取得的<br>③ ニーヨー ③ ■ ③ ④ ⑤ 夕 28 余約8日ま ④ ② ・<br>第120 122(201324<br>1929 1921 1921 1921                                                                                                    | 【2 2 2 1 1 2 7 2 2 2 4 1 1 2 7 2 2 2 4 1 1 2 1 2 2 2 2 1 1 2 1 2 1 2 1                                                                                                    |
|----------------------------------------------------------------------------------------------------|----------------------------------------------------------------------------------------------------|
| CONCENT         FACE         FACE         FACE         CARRE         CARRE         CARRE         CARRE           - TABLE         - TABLE | CICADYIE           Producta           - 1886           - 1886           - 1886           - 1886           - 1886           - 1886           - 1886           - 1886           - 1886           - 1886           - 1886           - 1886           - 1886           - 1886           - 1886           - 1886           - 1886           - 1886           - 1886           - 1886           - 1886           - 1886           - 1886           - 1886           - 1886           - 1886           - 1886           - 1886           - 1886           - 1886           - 1886           - 1886           - 1886           - 1886           - 1886           - 1886           - 1886           - 1886           - 1886           - 1886           - 1886           - 1886           - 1886           - 1886           - 1886      - 1886 |
| 圖 10                                                                                                    | 圖 11                                                                                                    |

- 3. 至瀏覽器位址中鍵入192.168.1.254,如圖10。
- 4. 鍵入完按下Enter鍵,出現圖11畫面,此時需鍵入如圖9操作手冊中路由器 的使用者名稱及密碼。

21 2008/12/8 下午 04:01:35  輸入完使用者名稱及密碼後,選擇DMZ設定,以GN-B49GDMZ為例,虛擬 伺服器→DMZ,如圖12,每個路由器選擇DMZ地方不同,詳情請見操作手 冊。

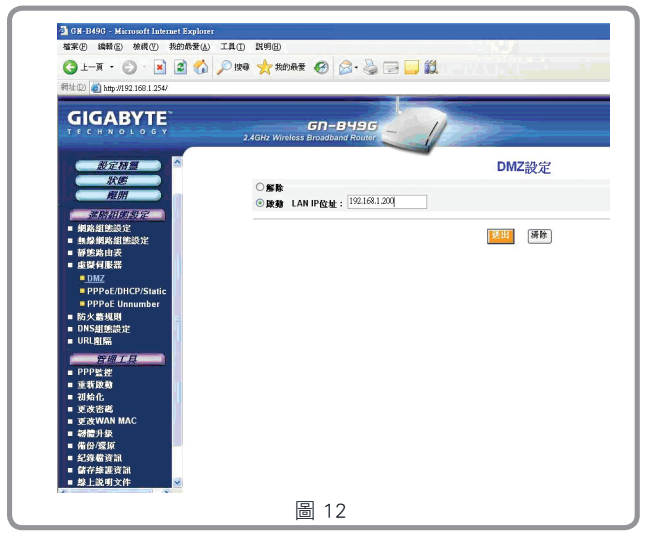

6. 請鍵入與圖7相同IP位址,在此為192.168.1.200,送出後便可離開設定。

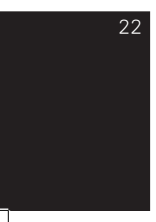

3-2-7 Virtual Server

3-2-7-1 步驟同 3-2-6 DMZ 之 3-2-6-1 電腦及Glee Cube 設定(p. 17)

#### 3-2-7-2 IP分享器或路由器設定

1. 設定完Glee Cube後,需設定IP 分享器或路由器,以圖8 Gigabyte 所出的 GN-B49G為範例。

| GIGABYTE                       | 登錄 GN-B49G                                                                                                    |
|--------------------------------|----------------------------------------------------------------------------------------------------|
| TECHNOLOGY                     | SmartSetup 3 是種利用 WPA-PSK 条样街網路安全,並以其<br>強大及直覺人的 G-EZIIIIk 公用 程大掌控您 Wi-Fi 網路的最快<br>违方法:考展更多的實氣,請多國應的「SmartSetup 3 快速<br>啟動指角」。                                                                                       |
| a for the second               | 欲登録惩的 B49G,请遵照以下所述步廓:                                                                                                    |
| -                              | <ul> <li>A. 在您测量言的位址列中, 使入「192,168.1.254」, 然後按下 ENTER 鍵。</li> <li>(建元) 揚班位 (時政) 指助授政)</li> <li>(基二 下 → ○) (注 《 ○) (注 《 ○) (注 《 ○) (注 《 ○) (注 (○) (注 (○) (□) (○) (□) (○) (○) (○) (○) (○) (○) (○) (○) (○) (○</li></ul> |
| 108 Mbps 高速無線寬頻路由 器<br>GN-B49G |                                                                                                    |
| 使用手册                           |                                                                                                    |
| 圖 8                            | 圖 9                                                                                                    |

2. 至操作手冊中尋找設定路由器頁面,如圖9。

| 檔案(E) 編輯(E) 檢戒(E) 我的最爱(A) 工具(E) 說明(E)                             |                  | 「「「「「「「「」」」」」「「「」」」「「」」「「」」」「「」」」」「「」」」」                                                                                                    | 具(T) 説明(B)              | 115                                                |
|-------------------------------------------------------------------|------------------|----------------------------------------------------------------------------------------------------|-------------------------|----------------------------------------------------|
| ③ 上一頁 - ○ · ★ ② 《♪ ♪ 28/2 ☆ 50<br>#152.169.1254<br>- 152.169.1254 | 98# 🕑 🍰 🎍 🖳 - 🖵  | G 1-R · O · N 2 6 /                                                                                                    | ) iya 🧙 iiini           | ₩ @ @- 🎍 🖻 • [                                     |
| <b>GIGABYTE</b> "                                                 |                  | GIGABY                                                                                                    | TE                      |                                                    |
| 關於放喜 產品資訊 放南支援                                                    | 產品獎項 新聞室 经销额粘    | 關於放弃 產。                                                                                                    | 364830 192 168 1        | 254 2                                              |
| Products           - 日南梁                                          | uct News Release | Products           - 主機範           - 個観麗 二片玲玉主           - 御観四次寺           - 御紀四次寺           - 御紀四次寺           - 御紀四次寺           - 御紀四次寺           - 「御麗四次帝           - 「蜀麗四次寺           - 「蜀麗四次寺           - 「蜀麗四次寺           - 「蜀麗四次寺           - 「蜀麗四次寺           - 「蜀麗四次寺           - 「蜀麗四次寺           - 「蜀鹿四次寺           - 「蜀鹿四次寺           - 「蜀鹿四次寺           - 「蜀鹿四次寺           - 「雪鹿 | 1949<br>使用着名稱①:<br>老嗎①: | 【 edmin ●<br>10000<br>● 11(後形的空時金)<br>● 12(後形的空時金) |

- 3. 至瀏覽器位址中鍵入192.168.1.254,如圖10。
- 鍵入完按下Enter鍵,出現圖11畫面,此時需鍵入如圖9操作手冊中路由器 的使用者名稱及密碼。

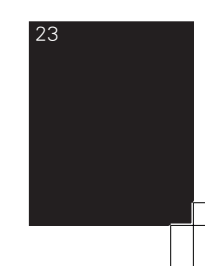

 輸入完使用者名稱及密碼後,選擇虛擬伺服器設定,以GN-B49GDMZ為 例,虛擬伺服器中→PPPoE/DHCP/Static,如圖12。每個路由器選擇虛擬伺 服器方式不同,詳情請見操作手冊。

| : D) 🧃 http://192.168.1.254/                                                                                     |                                |                  |           |               | ✓ → 株量 法    |
|----------------------------------------------------------------------------------------------------|--------------------------------|------------------|-----------|---------------|-------------|
|                                                                                                    | GN-<br>2.4GHz Wireless Broadba | вчэс 🥢           |           |               |             |
| RENE A                                                                                                    | 新家                             | 港銀師定             | 拖莱        | 虛擬何服器IP       | 10:50       |
| 30.00                                                                                                    | 1.                             | TCP 💌            | 40001     | 192.168.1.200 | At Alt 😽    |
|                                                                                                    | 2.                             | TCP 🖌            | 41000     | 192.168.1.200 | 服放服物 😒      |
| MRAN CONF                                                                                                    | 3.                             | TCP              | 41002     | 192.168.1.200 | 殿館 🖌        |
| 網路維張設定<br>4.48-000-000000                                                                                        | 4                              | <b>請摸挥 &gt;</b>  |           |               | AGAN 🐱      |
| 新建筑的建筑设计                                                                                                    | -                              | ARCHITE CO       |           |               | 47.04       |
| <b>建装有服器</b>                                                                                                    | D.                             | H13838           |           |               | 19970 V     |
| DMZ<br>DDDaE/DHCD/Static                                                                                         | 6.                             | 28.9838 💌        |           |               | 764-103 🔛   |
| PPPoE Unnumber                                                                                                   | 7.                             | 誘選擇 🐱            |           |               | 解除 🖌        |
| 防火器规则                                                                                                    | 8.                             | <b>嶠選揮</b> 💌     |           |               | 解除 🖌        |
| DNS組織設定                                                                                                    | 9.                             | 請選擇 🐱            |           |               | 解除 🗸        |
| UNCALDED TO THE OWNER OF THE OWNER OF THE OWNER OF THE OWNER OF THE OWNER OF THE OWNER OF THE OWNER OF THE OWNER | 10.                            | 跌潰攘 🗸            |           |               | 解胎 🖌        |
| PPPE #                                                                                                    | 11                             | 接供標 🗸            |           |               | 解目的 🛶       |
| 重新政務                                                                                                    | 10                             | 10.19.00         |           |               | 92.74       |
| 初始化                                                                                                    | 12.                            | 10.0239          |           |               | 4770        |
| 更改WAN MAC                                                                                                    | 13.                            | ALI 201          |           |               | Are 10.2    |
| 秘體升級                                                                                                    | 14.                            | 課媒播 🖌            |           |               | 解除 🔛        |
| 施的/短床<br>杞後載資源                                                                                                   | 15.                            | 読選擇 🖌            |           |               | 解胞 💌        |
| 儲存線運資訊                                                                                                    | 16.                            | <b>歧进揮−−−−</b> 🖌 |           |               | 解除 🖌        |
| 绿上说明文件 ✓                                                                                                    |                                |                  | 1888 (MR) |               |             |
| to (192 169 1 254 Maco Wetter Stower 2 Ma                                                                        |                                |                  |           | 1.1.1         | A 2017-2014 |

 選擇通訊協定為TCP, 鍵入三個埠號為40001、41000、41002, 虛擬伺服 器IP根據圖7所設的IP位址鍵入, 選擇啟動後送出。

#### 3-2-8 UPNP

電腦及Glee Cube設定,此不需設定區域連線內容的IP位址,請勾選自動取得IP位址。

1. 請至控制台 - > 網路連線 - > 區域連線, 如圖1。

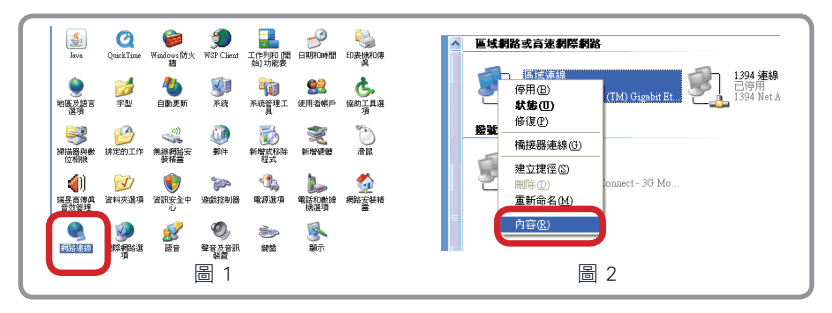

- 2. 如圖2,按右鍵選取內容,至Internet Procotol (TCP/IP)。
- 3. 如圖3,勾取自動取得IP位址及自動取得DNS伺服器位址。

|                                                                                                    | 一般 驗證 進階                                                             | 一般其他設定                                                      |
|----------------------------------------------------------------------------------------------------|----------------------------------------------------------------------|-------------------------------------------------------------|
| 建築                                                                                                    | 連線使用:<br>響 Brosdcom NetLink (TM) Gigsbit Ethe 設定(C)                  | 如果您的網路支援這項功能,您可以取得自動指派的 IP 設定。否<br>別,您必須調明網路系統管理員正確的 IP 設定。 |
|                                                                                                    | 這個連線使用下列項目(0):<br>「二月File and Printer Sharing for Microsoft Networks | ● 自動取得 IP 位址 (0)                                            |
|                                                                                                    | <ul> <li>✓ Internet Protocol (TCP/IP)</li> </ul>                     | IP 位址(D):                                                   |
| 構成<br>健物症却過程は症で機能構成では10月2000 · 注意発<br>技力。<br>「実施後、本価如面域内顯示面示(型)<br>「支施後、本価如面域内顯示面示(型)<br>「支施後、本価如面域内顯示面示(型)<br>「支施後、本価如面域内顯示面示(型)<br>「支施後、本価如面域内顯示面示(型)<br>「支施後、本価如面域内顯示面示(型)<br>「支施後、本価如面域内顯示(型)<br>「支施後、本価如面域内顯示(型)<br>「支施後、本価如面域内顯示(型)<br>「支施後、本価如面域内顯示(型)<br>「支援後、本価如面域内顯示(型)<br>「支援後、本価如面域内顯示(型)<br>「支援後、本価如面域内顯示(型)<br>「支援後、本価和面域内顯示(型)<br>「支援後、本価和面域内顯示(型)<br>「支援後、本価和面域内顯示(型)<br>「支援後、本価和面域内顯示(型)<br>「支援後、本価和面域内顯示(型)<br>「支援後、本価和面域内顯示(型)<br>「支援後、本価和面域内顯示(型)<br>「支援後、本価和面域内顯示(型)<br>「支援後、本価和面域内顯示(型)<br>「支援後、本価和面域内顯示(型)<br>「支援後、本価和面域内顯示(型)<br>「支援後、本価和面域内關示(型)<br>「支援後、本面和面域内關示(型)<br>「支援後、本価和面域内關示(型)<br>「支援後、本面的」」<br>「支援後、本面和面域内關示(型)<br>「支援後、本面和面域内關示(型)<br>「支援後、本面和面域内關示(型)<br>「支援後、本面和面域内關示(型)<br>「支援後、本面和面域内關示(型)<br>「支援後、本面和面域内關示(型)<br>「支援後、本面和面域内關示(型)<br>「支援後、本面和面域内關示(型)<br>「支援後、本面和面域内國示(型)<br>「支援後、本面和面域内關示(型)<br>「支援後、本面和面域内國示(型)<br>「支援後、本面和面域内國示(型)<br>「支援後、本面和面域内國示(型)<br>「支援後、本面和面域内國示(型)<br>「支援後、本面和面域内國示(型)<br>「支援後、本面」」<br>「支援後、本面」<br>「支援後、本面」<br>「支援後、本面」<br>「支援後、」<br>「支援後、本面」<br>「支援後、」<br>「支援後、本面」<br>「支援後、」<br>「支援後、」<br>「支援<br>「支援後、」<br>「支援<br>「支援<br>」<br>「支援<br>」<br>「支援後、」<br>「支援後、」<br>「支援<br>「支援<br>」<br>「支援<br>」<br>「支援<br>」<br>「支援<br>」<br>「支援<br>「支援<br>」<br>「支援<br>」<br>「支援<br>」<br>「支援<br>」<br>「<br>「支援<br>」<br>「<br>」<br>「<br>「<br>」<br>「<br>「<br>」<br>「<br>「<br>」<br>「<br>「<br>「<br>」<br>「<br>「<br>」<br>「<br>「<br>」<br>「<br>」<br>「<br>「<br>「<br>」<br>「<br>」<br>「<br>「 | ★ ★ ★ ★ ★ ★ ★ ★ ★ ★ ★ ★ ★ ★ ★ ★ ★ ★ ★                                | 預設開道①:                                                      |
| ⑦*         境界 D13 伺服器():           ● 建橡枝 + 在通知區域内翻示圖示(型)         其他 D13 伺服器():           ◎ 在這個連線只有有限連線式沒有連線能力時通知我()         萬階 ():           ● 建築化 :         ● 建築化 :                                                                                                    | 描述<br>傳輸控制通訊協定網際網路通訊協定 (TCP/IP)。這是預<br>時約應供網路通訊協定,提供不同網路之間約通訊能       | ● 自動取得 DNS 伺服器位址 图                                          |
| □ 左右FIE、 TU CHALLE AN I MANUAL THE AND AND AND AND AND AND AND AND AND AND                                                                                                    |                                                                      | (債用 DNS 伺服器 (2):                                            |
|                                                                                                    | □ 左5018 - 正应4186473897389738977897700                                | 递踏(型)                                                       |
| 確定 取消 確定 取消                                                                                                    | 確定 取消                                                                |                                                             |

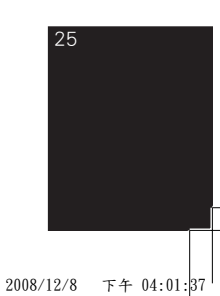

4. 開啟Glee Cube,按圖4的Connect鍵會出現圖5畫面。

| DOWEDT                                 |                                                               |
|----------------------------------------|---------------------------------------------------------------|
|                                        | GIGABYTE 連線 Glee Cube ×                                       |
| 1 2 3<br>4 5 6<br>7 8 9<br>848 0 (MTC) | IP1位社 Glee Cube UUID 1 27億55年     192168.1.2 20033400 4.10.77 |
| CHY CHA<br>RE vouer                    |                                                               |
|                                        |                                                               |
|                                        | Glee Cube 位址 192.168.1.2 ♥ □ 儲存密碼<br>密碼 描述2                   |
| 圖 4                                    | E 5                                                           |

5. 連線成功後,選取圖6 ADVANCED選項。

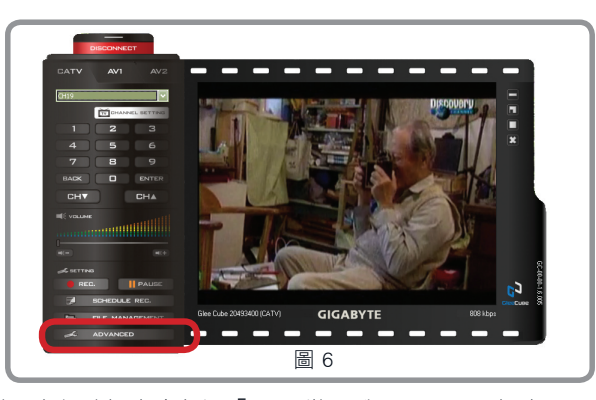

6. UPNP僅需在網路設定中勾選「UPNP裝置啟用」,不需設定IP分享器或路由

| 無線網路設定<br>偏好                                           | 頻道掃描<br>更改密碼 | AV   | 頻道設定<br>特間設定 | 説明<br>網路設定 |
|--------------------------------------------------------|--------------|------|--------------|------------|
| ●自動取得IP位址                                              |              |      | ■ 啓用 PPPoB   | E          |
| <ul> <li>●使用下列IP位置:</li> </ul>                         |              | 狀態   | 使用者名         |            |
|                                                        | 1            | 1000 | 密碼           |            |
| 子網路這罩                                                  | 1. Sec. 19   | 100  |              |            |
| 預設閘道                                                   |              | 1.0  | ◎ 啓用         | 進隊管理       |
| <ul> <li>● 自動取得DNS伺服器</li> <li>● 使用下列DNS伺服器</li> </ul> |              |      | ○取消          |            |
| 優先的DNS伺服器                                              |              | 1.0  |              |            |
| 替代的DNS伺服器                                              |              | 1.1  |              |            |
| 達端連接測試<br>使用 UUID 進行遠端連                                | 接测照式         |      |              | 開始測測       |

26

器。

#### 3-3 無線連線設定:

注意:

- 1. 需有無線IP分享器方能設定Glee Cube無線連結。
- 在建立無線連結時,請先使用網路線將機器安裝於無線分享器的網路 孔上。
- 3. 請確認無線IP分享器網路的認證方式是否為WEP, Glee Cube僅支援WEP 與無認證方式連結。
- 4. 如使用WEP認證方式,請將Key Index設定在第一組。
- 5. 請確認家中無線IP分享器是否啟用Mac filter。如果有,請檢查Glee Cube機器底部貼紙並將Wireless Mac Address加入清單內。

設定方式:

- 1. 先以有線方式連接Glee Cube。
- 2. 進入無線設定頁面(ADEANCED→無線設定)

|                      | 的直接瞄                                   | AV頻道設力                 | e     | 1151 | 說明   |
|----------------------|----------------------------------------|------------------------|-------|------|------|
| 用 〇 停用               | <ul> <li>● 自翻</li> <li>● 使用</li> </ul> | h取得IP位址<br>月下列IP位置:    |       |      |      |
| 802.11 LAN           | IP位力<br>子網路                            | :<br>127               |       |      |      |
| t Plann)             | ▲ 預設報                                  | ₿ă                     |       |      |      |
| 省稱(SSID) SIDIa<br>普通 | <ul> <li>● 自動</li> <li>● 使用</li> </ul> | h取得DNS伺服器<br>用下列DNS伺服器 | ł     |      |      |
| 設定 WEP V             | 優先的Dr                                  | 15何服器                  |       |      |      |
| 金鑰 ****              | · · · · · · · · · · · · · · · · · · ·  |                        |       |      |      |
| 啓用<br>取消 進階管理 目      | ilee Cube 無法找<br>開啓UPnP功能再             | 到任何開啓UPn<br>試一下.       | P功能的器 | 由器。計 | 静裕由器 |

- 1. 選擇〔啟用〕無線網路
- 有效之無線網路會出現有收訊信號 的無線網路。請點選欲連結的無線 網路。
- 如無線網路有設定WEP認證,請輸 入密碼。若無啟用無線認證,請略 過。
- 4. 設定完成後,請點擊〔套用〕。
- 5. 此時Glee Cube 將重新啟動。(約數 分鐘)
- 6. 當Glee Cube 重新連結成功後,請將Glee Cube中斷連線。
- 7. 將Glee Cube 機器關機,並拔除網路線。
- 8. 重新開啟Glee Cube 電源。
- 9. 此時Glee Cube即可使用無線方式連結。

若想要在外網也可以登入Glee Cube,請進行網際網路設定,請參考p.8。

下午 04:01:39

2008/12/8

### 第四章 播放程式與控制面板

4-1 連線前

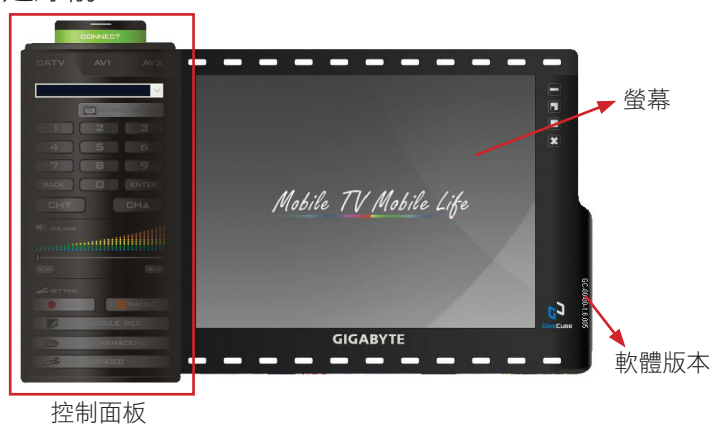

4-1-1

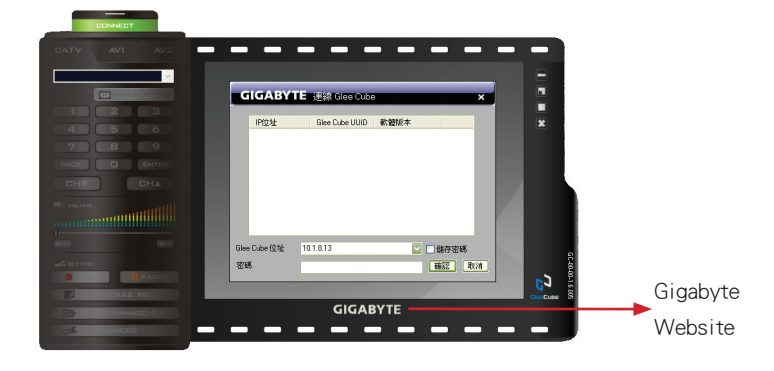

注意:

網際網路連線方式設定成功後,未來登入Glee Cube player 時,只要在Glee Cube 位址處輸入Glee Cube的ID,不需輸入IP位址。

(Glee Cube會自動向Dydns 伺服器註冊,使用者不需做任何動作。) 若需測試是否註冊成功,請於網際網路連線方式設定成功20分鐘後,到 (ADVANCE)→〔網路設定〕→〔UUID測試〕做測試。 4-2 連線中

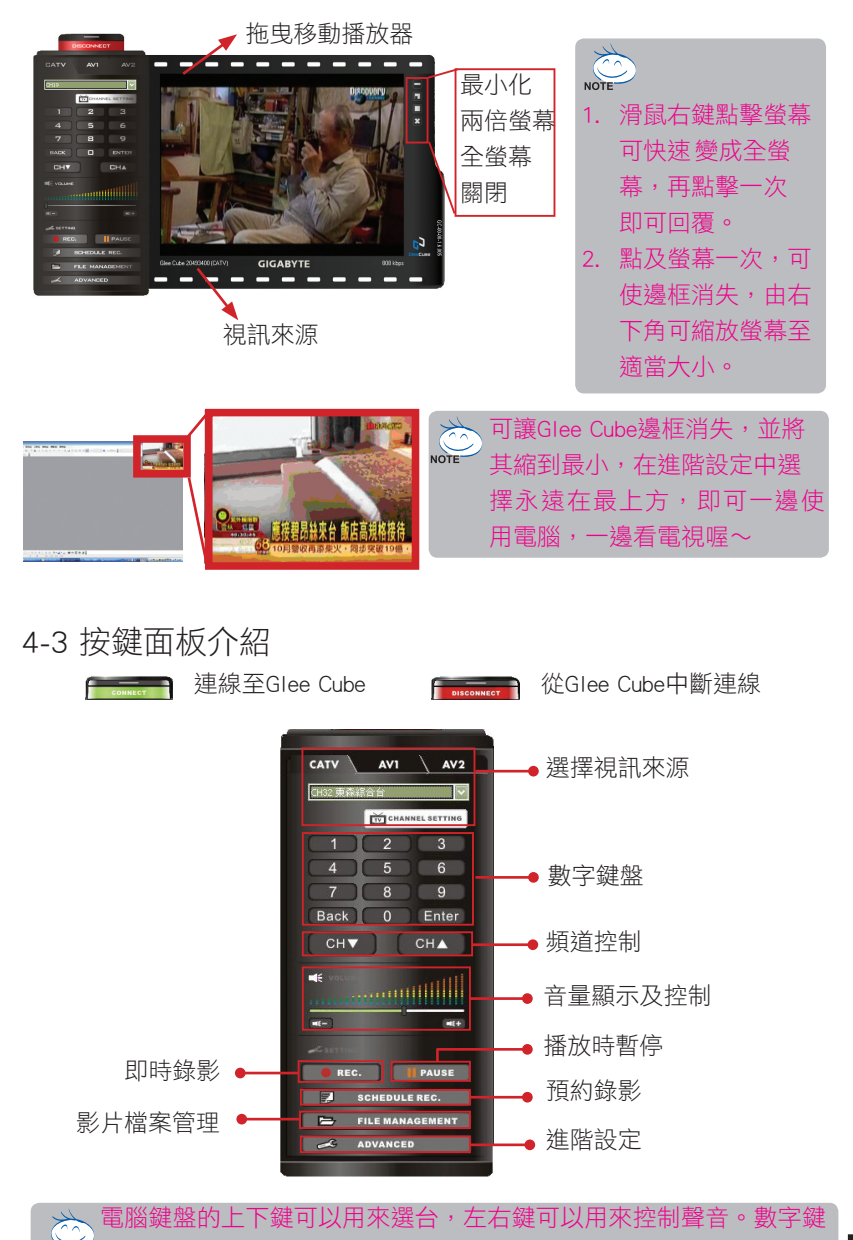

NOTE 輸入也可以用來選擇特定的頻道。

#### 4-3-1 進階設定 (ADVANCED)

使用者可從播放程式的最下方,按下 🛹 ADVANCED 進階設定(ADVANCED)。

偏好設定頁:

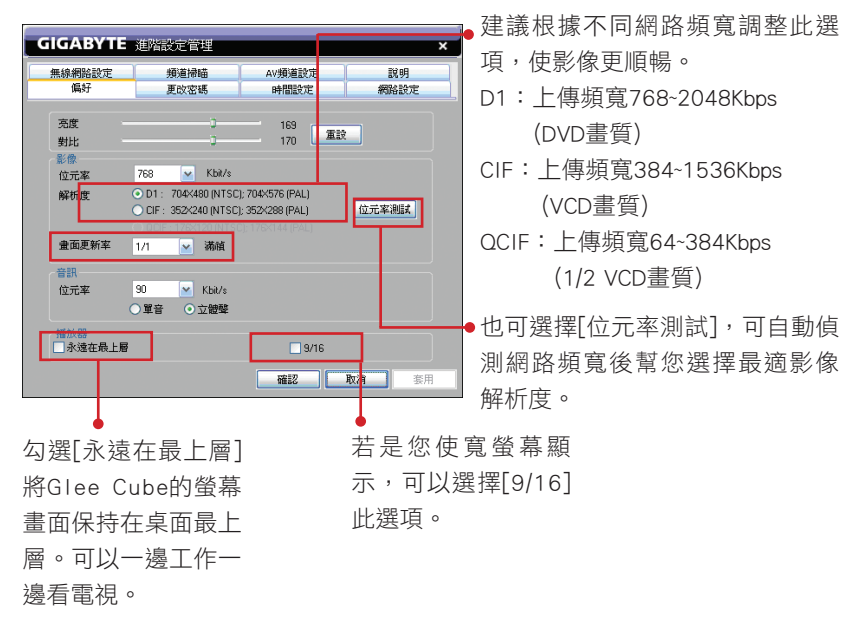

#### 畫面更新率:

- NTSC :1/1 代表每秒鐘更新30個畫面 1/2代表每秒鐘更新15個畫面 (以此類推)
- PAL :1/1 代表每秒鐘更新25個畫面

1/2 代表每秒鐘更新12.5個畫面 (以此類推) 若要讓畫面流暢,建議使用1/1(看電視使用),若需使畫面細膩且清晰度高, 建議使用1/2~1/4(監控系統用)。

#### 音訊/位元率:

數值越高,代表聲音清析度越高,越不易失真。

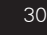

#### 頻道掃描設定頁:

若您的電視訊號來源為有線電視電纜或天線,請執行此步驟。

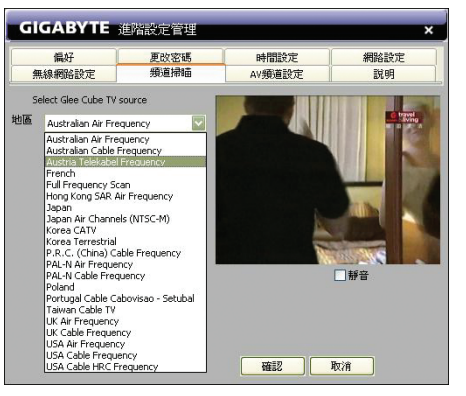

- 請選擇您所在的地區進行頻道 掃描。
- 若您所在地區沒有在清單中, 請從清單中選擇「全頻掃瞄
- (Full Frequency Scan)」。
   您可在掃瞄時啟用「靜音 (Mute)」功能。掃瞄完成時,請按一下「關閉 close)」。

頻道掃描所需時間會因各區域頻 道數多寡而不同,完成約需數分 鐘至數十分鐘不等。

#### 更改密碼設定頁:

| 無線網路設定     | 頻道掃瞄 | AV頻道設定 | 説明   |
|------------|------|--------|------|
| 偏好         | 更改密碼 | 時間設定   | 網路設定 |
|            |      |        |      |
|            |      |        |      |
|            |      |        |      |
| 目前密碼       |      |        | -    |
| 新安種        | 1    |        | -    |
| 101-02-440 |      |        | -    |
| 再輸一次       |      |        |      |
|            |      |        |      |
|            |      |        |      |
|            |      |        |      |
|            |      |        |      |
|            |      |        |      |

#### ● 請輸入目前使用的密碼,預設 密碼為「空」(null)。

- 請輸入新的密碼,並重複輸入 一次以作確認。
- 新的密碼將會在重新開機後生效。

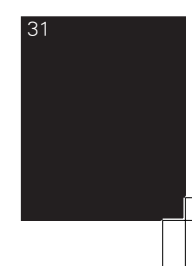

#### 時間設定頁:

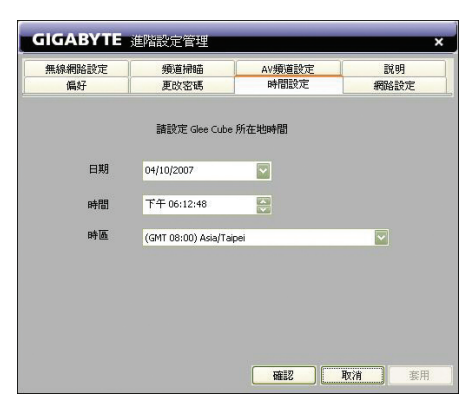

- 設定在Glee Cube上的日期、時 間與時區。
- 必須為Glee Cube機器所在的時間,如此Glee Cube才能在正確時間為您錄影。

#### AV頻道設定:

| 無線網路設定            | 100000000000000000000000000000000000000 | CONTRACTOR OF A DESCRIPTION OF A DESCRIPTION OF A DESCRIP |                                                                                                    |  |
|-------------------|-----------------------------------------|----------------------------------------------------------------------------------------------------|----------------------------------------------------------------------------------------------------|--|
|                   | 規追捕曲                                    | AV頻道設定                                                                                                    | 説明                                                                                                    |  |
| Decar N.D.W. Ber  | an *** Taban * a                        | 編,並調整頻道的色彩調                                                                                                    | 定                                                                                                    |  |
| 設備資訊              |                                         |                                                                                                    |                                                                                                    |  |
| AV1 DVD Player () |                                         |                                                                                                    |                                                                                                    |  |
| )AV2 親訊攝影機()      |                                         |                                                                                                    |                                                                                                    |  |
| AV頻道命名            |                                         | rang uniter a comparison in Read Service<br>A comparison of Service Andreas<br>A comparison of Service Andreas                                                                                                    |                                                                                                    |  |
| B DVD Player      |                                         | - 46 U.S.                                                                                                    | en la en                                                                                               |  |
|                   |                                         |                                                                                                    | of Page-ter                                                                                            |  |
| ⊙ NTSC (          | ) PAL                                   | to called group to be a set of the set of the set of th | a fallet fan an fallen fallen frieden<br>de Banen - Joar Fallen frei de<br>Tanak fan gene Palle terrer |  |
| 載 IR 檔案           |                                         |                                                                                                    | Nacat Inkers (a.: Warand)<br>Insiden Italia                                                            |  |
| file 名稱           | ×                                       |                                                                                                    |                                                                                                    |  |
|                   |                                         |                                                                                                    |                                                                                                    |  |
| 加IR檔案開除IR檔案       | 学者                                      |                                                                                                    | P T                                                                                                    |  |
|                   |                                         |                                                                                                    |                                                                                                    |  |
|                   |                                         |                                                                                                    |                                                                                                    |  |

AV設備資訊→AV1 給AV 頻道命名,可打入想要 命名的外接設備(AV2 命名方 式相同)並選擇外接設備的系 統(NTSC 或是 PAL)

IR搖控器學習:

1. 按下〔增加IR 檔案〕

外接影音設備遙控器學習(IR Profile Learning)。

注意:

遙控器學習功能僅支援IR,不支援RF遙控器。

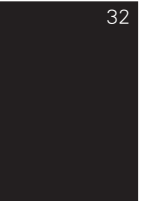

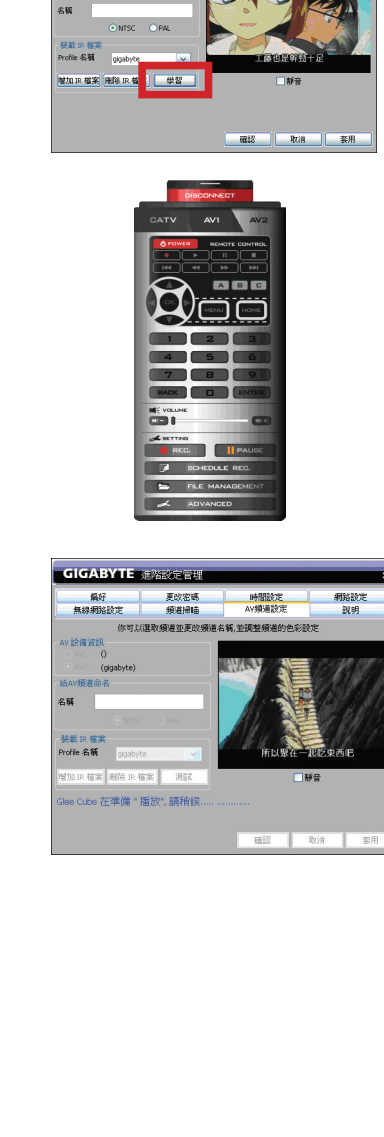

GIGABYTE

名稱

AV 設備資訊 AVI 0 ● AV2 (gigal 翁AV接道命名

請輸入要學習的遙控器名稱。

gigabyte

 操好
 更效宏语
 時間設定

 無線網路設定
 搬道網碼
 ムV頒星設定

 你可以溢取領道並更改頒進名稱,並與整領通的色彩設定

新增關閉

網路設定 説明

×

full\_tc\_mba\_12022008.indd 33

 請輸入要學習的遙控器名稱, 按〔新增〕

3. 按〔學習〕

 $\rightarrow$ 

 以播放鍵 ■ 學習為例按下 Glee Cube Player 上的播放鍵

5. 畫面會出現訊息 "Glee Cube在 準備" 播放 "請稍候…"

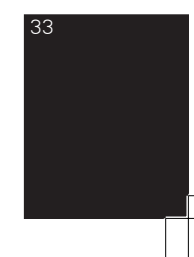

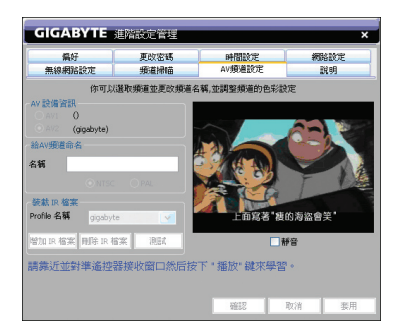

GleeCube

學習成功。

確定

- 出現此訊息時,請將遙控器對 準Glee Cube機器前方的IR窗 口,按下 "播放" 鍵。
- 注意: 由於IR 易受光線干擾,請將 遙控器緊貼IR 窗口。

若學習成功,會出現此訊息,便可 開始學習下一個按鍵,或是按測試 鍵來測試它。

全部設定完成後,請按[套用], [確認]後關閉。

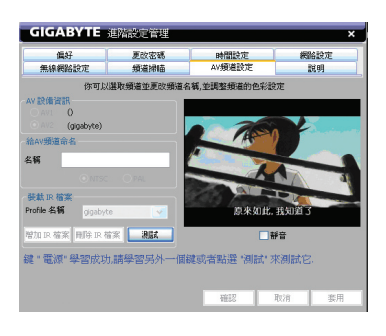

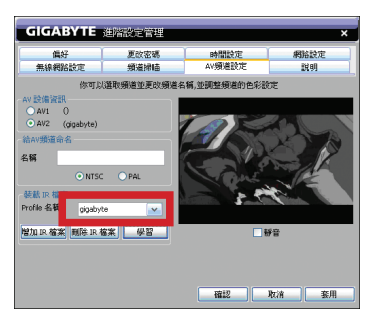

每次要遙控外接影音設備時,請 選擇已經學好的IR Profile名稱,按 〔確認〕,當Glee Cube player的遙 控器介面的按鍵燈亮起,表示可以 遙控,無亮起的按鍵表示未學習。

#### 説明:

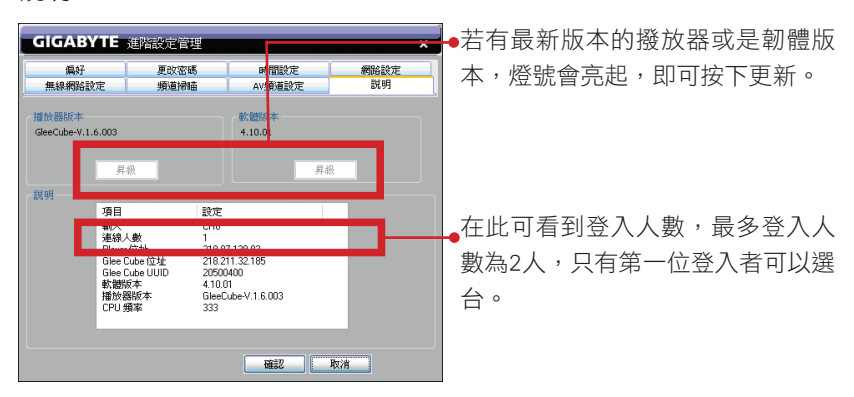

注意:

若網路連線不穩或是下載中異常中斷,將會造成下載不完全或Glee Cube Player 畫面功能損壞。

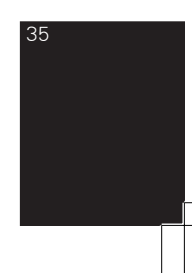

#### 4-3-2 頻道設置 (CHANNEL SETTING)

當電視訊號來源為有線電視電纜或天線時,您可以命名、啟用或停用頻道。

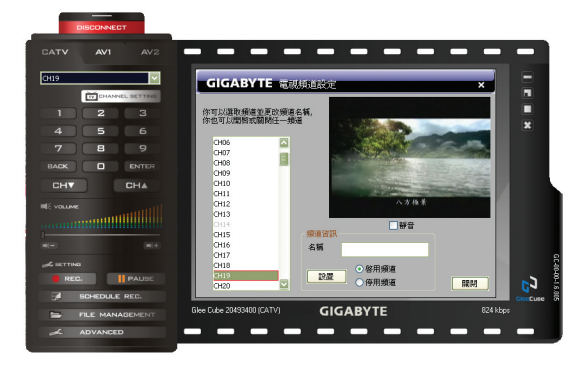

- 按下 In CHANNEL SETTING
- 從清單中選擇頻道。
- 輸入頻道名稱(22個字元)。
- 啟用/停用頻道。停用的頻道仍會在清單中,且您隨時隨地都可再度啟用該 頻道。
- 按一下「設置」確認。
- 按一下「關閉」完成設定。

### 第五章 即時影音的應用

5-1 監控(若需即時效果real-time,建議使用AV2。)

5-1-1

將攝影機(類比)連接至AV IN 1(或AV IN 2)。

5-1-2

啟動播放程式,並選擇視訊來源AV IN 1(或AV IN 2)。

5-1-3

若附有聲音輸入,請控制音量。

5-1-4

請在「進階設定(Advanced)」中選擇與攝影機彩色系統相符的NTSC/PAL規格。

5-2 視訊會議 (若需即時效果real-time,建議使用AV2。)

5-2-1

若要使用視訊會議功能,您需要兩部Glee Cube。

5-2-2

將攝影機(類比)連接至AV IN 2。

5-2-3

兩端的使用者皆須登入相對端的Glee Cube。

5-2-4

選擇相對端的攝影機訊號來源AV IN 2。

5-2-5

兩端使用者必須確定相對端的Glee Cube ID、密碼,且會議攝影機的訊號來源 必須為AV IN 2。

2008/12/8 下午 04:01:45

### 第六章 錄影

☆注意:必須外接USB2.0儲存裝置,方可啟動錄影。

6-1

請將USB 2.0外接儲存裝置連接至Glee Cube USB埠(支援FAT32,而NTFS 僅適用於唯讀;USB1.1不適用,單磁區最大至32G)。

6-2

將Glee Cube 重新開機(關閉及開啟電源)並啟動播放程式。 6-3 立即錄影

6-3-1

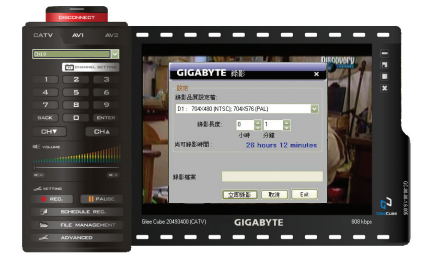

6-3-2

選擇錄製影片的解析度。

6-3-3

若錄製的解析度與現在播放的解析度不同,播放程式將會停止播放。 6-3-4

設定錄製的持續時間,並確定有足夠的空間可錄製。

| Ö    | 建議不      | 要更改錄讀     | 影檔案名稱    | 。原始設定名稱命名原則: |
|------|----------|-----------|----------|--------------|
| NOTE | CH074-2  | 20071109- | 001019   |              |
|      | <b>↑</b> | <b>↑</b>  | <b>↑</b> |              |
|      | 74頻道     | 日期        | 時分秒      |              |

6-3-5

按一下「立即錄影(Record now)」開始錄製。

6-3-6

按一下「結束(Exit)」可關閉對話方塊(繼續錄製),或按「取消 (Cancel)」終止錄製(放棄錄製並刪除錄製的檔案)。

6-4 預約錄影

6-4-1

按下預約錄影鍵 SCHEDULE REC. →[新增]

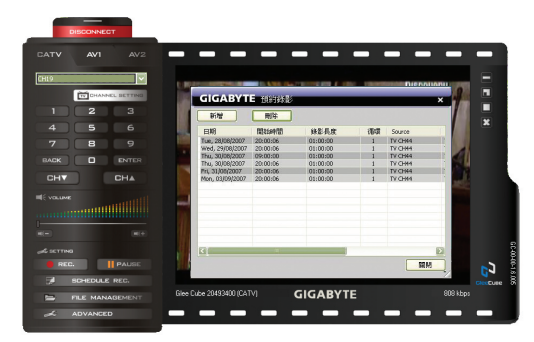

| DISCONNECT   |                                                                                                |
|--------------|------------------------------------------------------------------------------------------------|
| CATV AVI AV2 | GIGABYTE 排栏股定 ×                                                                                |
|              | Recording Source Setting<br>督家名稱: Tv019_20071005_161557.mp4                                    |
| 1 2 3        | 🛪 🕅 TV 💟 鉄道 (24019 💟 🌽 🎢 🔲                                                                     |
| 4 5 6        | Recording Resolution Setting<br>將基金質認定者: D1: 704/480 (WTSC); 704/576 (P44.) 区                  |
| BACK D ENTER | 尚可錄影時間: 26 Hours 12 Minutes                                                                    |
| CHT CHA      | ●## 2.81- 2.82 2.82 2.82 2.82                                                                  |
|              | Or#58         Late         Late           Recording Time Setting         2007#10月 5日         ☑ |
|              | Set Time: 下平 04:16:15 문<br>部王亮正: 10 신파 00 分編                                                   |
|              |                                                                                                |
| ADVANCED     |                                                                                                |

#### 6-4-2

選擇視訊來源與頻道(錄製電視節目時,若您的電視訊號來源為機上盒,請在 錄影之前先切換頻道)。

6-4-3

定義「每天錄影」或「每週錄影」。定義為每週錄影時,請選擇想要的錄影 日。

6-4-4

定義「開始日期」、「時間」與「錄影長度」。請確定在USB2.0埠有足夠的儲存空間。

6-4-5

定義要重複的錄影工作次數。

6-4-6

若您改變主意,可刪除工作。

### 第七章 檔案管理

7-1

請將USB 2.0外接儲存裝置連接至Glee Cube USB埠(支援FAT 32,而 NTFS僅適用於唯讀)。

7-2

將Glee Cube 重新開機(關閉及開啟電源)並啟動播放程式。

7-3

按下「檔案管理」鍵 🖻 FILE MANAGEMENT

7-4

按鍵介紹:

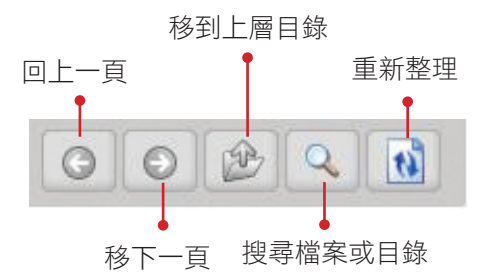

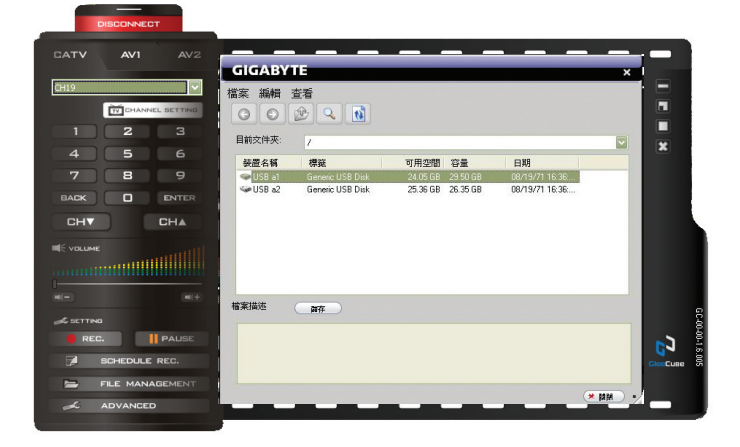

7-5:檔案管理

7-5-1

可將選取的檔案從PC複製到Glee Cube USB 外接儲存裝置上。

7-5-2

可將選取的檔案從Glee Cube複製到PC上。

7-5-3

可在Glee Cube外接儲存裝置上建一個新資夾。

7-5-4

可重新命名所選取的檔案。

7-5-5

可刪除在Glee Cube USB 外接儲存裝置中所選取的檔案。

7-6: 編輯/下載

7-6-1

將選取的檔案剪下,貼到您的電腦或任何一個資料匣中。

7-6-2

可用滑鼠點選檔案兩下,便可下載檔案。

應用:

可當做網路硬碟來使用,若碰到檔案太大無法用Email傳輸,可先上傳檔案至 Glee Cube再提供對方軟體Glee Cube ID及密碼,讓對方上File Management 下載 檔案。

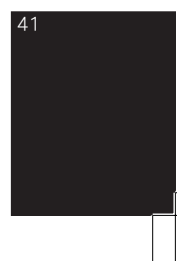

### 問題集:安裝與設定

- Q: 家中電視旁邊沒有網路接孔怎麼辦?
- A: Glee Cube已經內建Wi-Fi功能(支援802.11b/g),可以直接連到家中的無線基地台,不需要再拉實體的網路線。
- Q: Glee Cube的軟體可以安裝在幾台電腦上?
- A: Glee Cube軟體的安裝數目沒有限制,但同時間最多只能有兩台 電腦連接到 Glee Cube。
- Q: Glee Cube可以傳送NTSC、PAL、和SECAM的電視訊嗎?
- A: 目前 Glee Cube可以傳送NTSC和PAL的電視訊號, SECAM系統的 產品已經在測試中。
- Q: Glee Cube的播放軟體除了個人電腦和筆記型電腦外,也可以安裝在手機或PDA上嗎?
- A : 只要你的手機或PDA是搭載Intel CPU及Window Mobile 5.0 或以 上的作業系統,你就可以安裝Glee Cube的隨身版播放軟體。
- Q: Glee Cube需要的頻寬很大嗎?
- A : 只要你家裡網路的上傳頻寬在256Kbps以上,就可以享受流暢影 音服務。
- Q: Glee Cube也支援家裡的ADSL或Cable Modem嗎?需要有固定IP 嗎?
- A: Glee Cube支援PPPoE、DHCP、固定IP、浮動IP等多種不同的連線方式,可以支援目前市面上各種不同的網路環境。
- Q: Glee Cube網路的設定會很複雜嗎?
- A: Glee Cube已經內建UPnP(通用型隨插即用)及DDNS(Dynamic DNS)功能,你不需要再做額外的複雜設定。
- Q: 我要怎麼進行撥放軟體或韌體的升級?
- A: 當你連上 Glee Cube時系統會自動偵測有無更新軟體或韌體,若 你選擇更新,系統會自動進行更新動作;或是可到 「ADVANCED」->「説明」->選擇更新player或是軔體更新。

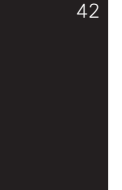

### 問題集:觀看電視

- Q: 需要隨身帶著 Glee Cube才能在遠端看電視嗎?
- A:不需要。你只要把Glee Cube安裝在家裡,不論你是在家裡,或 是人在公司或是國外,都能透過網路連到家裡的 Glee Cube觀看 電視。
- Q: 可以透過什麼裝置連到家裡的 Glee Cube觀看電視?
- A: 你可以透過搭載Windows 2000 or XP 以上的個人電腦、筆記型 電腦;或搭載Intel CPU及Windows Mobile 5.0 或以上的智慧型 手機、PDA等都可以安裝Glee Cube播放軟體,連到家裡的Glee Cube觀看電視。
- Q: 在網路上要怎麼搜尋到家裡的 Glee Cube?
- A : 有兩種方式:
  - (1) 直接輸入 Glee Cube機殼上配屬的ID。
  - (2) 如果你有配給 Glee Cube一個固定IP,也可以用固定IP進行連結。
- Q: 可以透過 Glee Cube觀看家裡的DVD Player或其他影音來源嗎?
- A: Glee Cube內建兩組混合視訊端子及一組S-video視訊端子輸入, 接上家中的其他影音裝置後,你就可以在遠端透過Glee Cube觀 賞其他影音設備的內容。

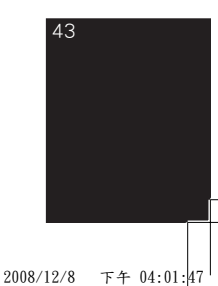

### 問題集:錄影

- Q: 要怎麼把喜歡的電視節目錄下來呢?
- A:只要你有USB介面的外接儲存裝置(支援FAT32或Exit3格式),如 外接式硬碟、隨身碟等,都可以接上 Glee Cube的USB 孔,直接把電視節目錄下來。請注意目前只支援USB2.0的外接 裝置,不支援USB1.1。
   建議使用具外部電源之儲存媒介以確保長時間錄影之穩定性。
- Q: 錄下來的節目需要多大的儲存空間?
- A: 因為Glee Cube採用最先進的H.264影像壓縮技術,需要的儲存空 間比一般少很多,一小時DVD畫質的節目,約需要925MB的儲存 空間。
- Q: 錄影的畫質可以選擇嗎?
- A : 可以選擇DVD畫質(DI)、VCD畫質(UIF)、或低畫質(QCIF)。
- Q: 錄下來的檔案可以利用什麼方式(軟體)播放呢?
- A : 有三種方式可以撥放錄影檔案:
  - 1. 透過Glee Cube播放軟體直接撥放 ·
  - 2. 利用Quick Time Player 7以上就可以在電腦上或iPod video 上直接撥放 ·

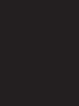

### 問題集:視訊會議

- Q: 為什麼Glee Cube可以進行視訊會議?
- A : 因為Glee Cube採用最先進的H.264視訊壓縮技術,可以做到低頻 寬需求下的即時高畫質影音傳輸,不會有畫面延遲的問題。
- Q: Glee Cube的視訊會議功能要怎麼設定?
- A: 只要你有內建收音功能的攝影機,直接連結到Glee Cube的混合 視訊端子(AV),就可和另外一部 Glee Cube進行視訊會議。
- Q: 要怎麼開始進行視訊會議?
- A: 視訊會議的雙方利用Glee Cube播放軟體登入對方的Glee Cube 後,選擇視訊輸入(AV1或AV2)後就可以開始。

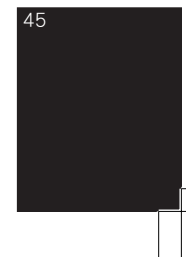

### 問題集:家庭監控

- Q: Glee Cube的家庭監控功能要怎麼設定?
- A : 只要你將攝影機,直接連結到Glee Cube的混合視訊輸入端或 S-Video視訊輸入端(AV in),就可以在遠端即時監看家中的狀況。
- Q: Glee Cube最多可以連結幾台攝影機呢?
- A: 一部 Glee Cube配備兩個混合視訊端子輸入(AV in)或一個S-Video 視訊端子輸入,所以可以連接兩台視訊端子輸出的攝影機或一 台S-Video視訊端子輸出的攝影機。
- Q : 可以透過什麼裝置觀看即時監控的影音呢?
- A: 你可以利用個人電腦、筆記型電腦、智慧型手機、或PDA搭配 Glee Cube播放軟體連上網路後,進行觀看。
- Q: 我可以把監控的內容錄下來嗎?
- A: 你可以利用Glee Cube內建的錄影功能把監控的內容錄至USB外接 式儲存設備。
- Q: 為何影像會停格,聲音會斷斷續續?
- A: 網路頻寬不足所造成,建議降低影像品質
- Q: 為何可聽到聲音,但看不到影像?
- A : 請先安裝DirectX 9C 之後版本,下載網址: http://www.microsoft.com/windows/directx/default.mspx
- Q: 為何下載錄影檔案,但PC 無法找正確程式播放?
- A: Glee Cube所採用的錄影品質是最新的H.264 格式,故目前較舊型的播放軟體無法正確的播放,建議下載Quick Time7下載網址:http://www.apple.com.tw/quicktime/download/win.html
- Q: 為何錄下長時間的影片,系統會自行切檔?
- A: 在檔案系統為FAT32時,會限制單一檔案必須小於2GB,所以以 錄影時Glee Cube會將檔案分段為1.98GB。
- Q: 為何IR 學習功能顯示成功,但仍無法正常控制DVD?
- A : IR 屬於不可見光,所以在進行學習同時會遭受『日光燈源&太陽光源』干擾 建議在進行學習時,將遙控器的IR窗口,緊貼於Glee Cube IR 窗口。

- Q: 為何有時登錄後,聲音影像正常,但無法正常選台?
- A : Glee Cube僅可使用2 人登錄,第1登錄者可選台,第2登入者只可看到影像不可轉台,請先確認是否有其他人先行登入機器。
- Q: 當有線與無線環境同時設定後,機器會使用哪一組網路設定?
- A: 當有線網路連接上,Glee Cube會優先使用有線環境連線,當有線網路拔除後,Glee Cube才會使用無線環境。欲使用WiFi連線時,請先拔除網路連線,將電源關閉後再重新啟動。
- Q: 為何有些USB 隨身碟,無法正常使用?
- A: Glee Cube 在執行錄影時USB 會有大量資料存取,但在USB1.1是 無法符合的.故Glee Cube 僅支援USB2.0請先確認USB 隨身碟,是 否為USB2.0 規格。
- Q: 為何Glee Cube 顯示登入成功,但一直不見聲音影像?
- A : 可能是PC 的防毒軟體,將影音的大宗資料認為是異常入侵請先 將Glee Cube Player 加入PC 的防毒軟體的例外清單中。
- Q: 為何在一般網路環境可正常的觀看Glee Cube,但在公司網路卻 無法正常觀看?
- A:在企業內部網路,通常會有防火牆設定,對於大量串流的資料 會有時會有封鎖,如果想要正常的觀賞Glee Cube,必須請該公 司MIS人員解除封鎖,開啟PORT 40001 41000 41002。
- Q: 為何再使用AV輸出入觀看DVD時畫面影像會翻滾或被切割?
- A: 當DVD輸出制式與Glee Cube不同時畫面影像會有翻滾或被切割,請根據DVD輸出格式調整至NTSC或PAL。

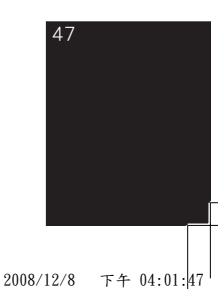

### 問題集:基本安裝

- Q1 · 為何在裝置清單上一直未出現任何裝置?
  - 先確認User是在何種網路環境,如果是在PPPoE+HUB環境 下。請參考<在ADSL未使用Router環境下>。
  - 前次設定造成IP區段不同,請在電源開啟下,壓下機器背後 Reset孔15秒鐘,等候機器正面網路燈熄面後又亮起,在等候 45秒(Glee Cube開機時間)
  - 3. 開機須等候45秒,裝置清單上才會出現。
  - 4. PC端 Firewall或防毒軟體阻擋住Glee Cube的廣播封包。
- Q2 · 當Glee Cube因防火牆或防毒軟體造成裝置無法在清單上正常 顯示,該如何處裡?
  - 1. 請將C:\Program Files\GleeCube\GleeCube.exe,加入例外清單
  - 2. 開啟 TCP port 40001, 41000, 41002

48

### 問題集:常見問題

- Q1: 如何知道Router是否支援UPnP?
  - 1. 在ADVANCE->網路設定->UPnP ->啟用->進階管理…確認是否 有開啟3組port(通訊埠:40001 影像埠:41000 音頻埠:41002)
  - 2. 選擇套用後,下方會顯示"正在設定 UPnP,請稍候"。
  - 3. 設定完成後如顯示以下訊息.表示UPnP無法正確的開啟。
  - ◎ 無法找到任何開啟UPnP功能的路由器,請將路由器開UPnP功 能再試一下。
  - ◎ 前次通訊埠設定未成功,請檢查你的路由器是否支援UPnP
  - ◎ 設定 UPnP 參數失敗。
  - ◎ 你欲設定的通訊埠正被其他程式使用。
  - 當訊息視窗出現"前次通訊埠設定進行中"…表示Glee Cube 已完成設定,並在對Router進行UPnP設定。請等候10秒 鐘。
  - UPnP設定完成後,可進行UUID測試,測試後如果回傳直 為成功,即可確保Glee Cube可正確的由遠端進行UUID連結並 登錄。

\*UUID 向iDNS註冊約需10分鐘工作時間.

- Q2: 如果Router不支援UPnP該如何設定?
  - 1. 建議將UPnP關閉。
  - 2. 使用DMZ 或 Virtual Server虛擬伺服器 進行設定。
- Q3: 為何要使用DMZ?
  - 1. 由於部分較舊款的Router在Virtual Server虛擬伺服器僅支援 1024~32476 之間的port 所以使用 DMZ 直接進行設定。
  - 由於部份Router 的防火牆設定較為嚴緊,或是內建防毒軟 體,設定上較為複雜.建議直接使用DMZ進行設定。
  - DMZ 部分Router命名為, Virtual DMZ, 非軍事區, 非戰區, 預設伺服器。
  - 4. DMZ 在Router分類,大多置於NAT或是防火牆主選單內。

- Q4: 為何要使用 Virtual Server虛擬伺服器進行設定?
  - 有些使用者已在Router後 架設自己的私人Server (web 或 FTP 或Mail server),所以已經將DMZ 使用了。所以必須使用 Virtual Server虛擬伺服器。
  - 2. 使用者要在同一Router下安裝1台以上Glee Cube機器。
- Q5: 如何在同一Router下,安裝1台以上 Glee Cube機器?
  - 1. Router必須支援UPnP
  - 2. 先開起第一台 Glee Cube
  - 3. 連線後進入ADVANCE->網路設定->UPnP->進階設定
  - 將原本設定的3組port 各+100(40101;41100;41102)套用後 等候1分鐘,等候參數生效.
  - 5. 開啟第2台 Glee Cube
  - 6. 連線後進入ADVANCE->網路設定->UPnP->進階設定
  - 將原本設定的3組port 各+200(40201;41200;41202)套用後 等候1分鐘,等候參數生效。
  - 8. 如果有2部以上機器,請重複步驟5~7
  - 9. 同一Router環境請盡量避免安裝超過3台以上Glee Cube
- Q6: 當網路使用多層次DHCP Router堆疊架構,該如何設定?
  - 請將第一層Router 的DMZ\_IP指向第三層Router,請將第二 層Router的DMZ\_IP 指向Glee Cube。
- Q7: 如何在企業級防火牆內安裝Glee Cube?
  - 請向貴公司MIS 提出需求,開啟TCP/IP port 40001,41000, 41002 供外部存取。
  - 2. 如公司內仍有一層Proxy Server 將造成Glee Cube 無法安裝
  - 如果公司內部有安裝Network Load Balancer (網路負載平衡), 將造成Glee Cube 對外IP不固定,無法安裝。

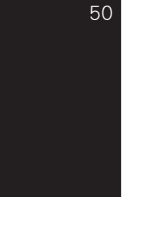

- Q8: 為何在DHCP Router 後的 Glee Cube 在網路設定 要設定為固定IP?
  - 1. 由於部份Router在執行DHCP 配置IP服務時,會限制每個裝置所 取得IP的時間,當時間超過時,會改配置到其他的IP
  - 2. 在改配置至其他IP時,User可能無法馬上察覺,但卻會造成原本DMZ & Virtual Server虛擬伺服器 無法對應到新配置的網路位置。
- Q9: 為何在Glee Cube設定為固定IP後,必須手動設定DNS?
  - 1. 當Glee Cube 設定為手動取得IP位置時,便無法透過Router取 得DNS位置
  - 2. 以下為幾個主要IPS的DNS主機

Hinet DNS

- ・ 主 DNS:168.95.1.1
- ・次 DNS:168.95.92.1

So-net DNS

- ・ 主 DNS: 61.64.127.1
- ・次 DNS: 61.64.127.2

Seednet DNS

- ・ 主 DNS:139.175.55.244
- ・次 DNS: 139.175.252.16

**GIGA-Net DNS** 

- ・ 主 DNS:203.133.1.6
- 次 DNS: 203.187.0.6
   其他請向業者自行索取
- Q10: 為何在設定固定IP後,在裝置清單上便無法顯示Glee Cube裝置?
  - 1. 部分型號的Router在非經過DHCP配置的裝置,會阻擋對內部的 廣播封包。
  - 2. 在這類的Router可在Router設定頁面中,DHCP List 將IP 保留給Glee Cube使用,通常可在清單後方找到"Fixed"或 "reserve"
  - 3. 將Glee Cube 改為自動取得IP位置。

- Q11. 為何在內網連線都正常,在外頭連上會顯示登錄成功,但資料都為0kbps?
  - 1. 機器在Router後方,在使用DMZ連線時,請關閉UPnP
  - 2. 在使用Virtual Server 時,也請關閉UPnP
  - 3. UPnP, DMZ, Virtual Server 3種設定方式,僅選擇其中一樣設定即可,請勿重覆設定。
- Q12. 為何使用IP可連線,但使用UUID卻無法連線?
  - 1. 請檢查Glee Cube網路設定的DNS是否正確的被設定

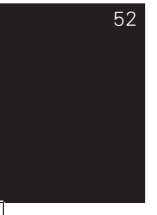

### 問題集:頻道掃描

- Q1: 如果在頻道掃描清單上,無對應的區域可選擇,該如何處裡?
  - 1. 請聯絡當地的電視業者, 詢問當地的電視系統。
  - 2. 在頻道掃描選擇 "全頻道掃描" 並選擇對應的電視系統即可。
- Q2: 在台灣地區如果家中並無第四台訊號,僅有一般的傳統天線,該如何掃頻?
  - 1. 一樣選擇"Taiwan Cable TV"即可。
- Q3: 頻道掃瞄完成後,清單上出現一百多台電視頻道,是否能用 手動進行刪減?
  - 1. 可在CHANNEL SETTING 將不會觀賞的頻道停用。
  - 2. 也可將常在觀賞的頻道進行命名,方便選台。

### 問題集:無線設定

- A· 基本安裝
  - 1. 無線設定與網路設定方式大多相同。
  - 2. 無線部份 不支援 PPPoE直接撥接。
  - 3. WEP 64&128bit, ASCII & HEX 認證方式, 但僅支援Key index =1.
- B· 常見問題
- Q1: 設定完無線網路後,要如何啟用?
  - 1. 當Glee Cube在有線與無線設備同時連接時,會以有線進行連線。
  - 請將Glee Cube的網路線拔除後,將機器重新開機,便會啟用 Wifi進行連結。
- Q2: 在使用Wifi連結後,為何無法在裝置清單上顯示GleeCube裝置?
  - 1. 請檢查無線Router是否啟用了Mac Filter,如果有啟用,請將 GleeCube無線的Mac address加入清單內。
  - 2. 無線Router所設定的認證方式不是WEP格式。
  - 3. 無線Route WEP認證的KEY index不是設為1。

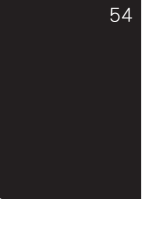

### 問題集:USB裝置

- A· 基本安裝
  - 當外接式硬碟分割為多邏輯磁碟,自動指向的錄影路徑. step1:檢查FAT格式下的所有磁碟,如果有路徑/HMC/ recorder/便將錄影路徑指向此處。
    - step2: 如檢查出有多個磁碟都有相同的路徑,此時會以第一 個找到的位置,作為錄影路徑。
    - step3: 當1&2都不符合時,Glee Cube會檢查所有FAT的磁 碟,並以最大的磁碟空間區,建立預設的錄影路徑。
  - 2. Glee Cube 在USB裝置,僅支援USB2.0的儲存裝置。
- B· 常見問題
  - Q1: 當原錄影磁碟已滿如何變更路徑?
    - 1. 請將欲錄影的磁碟區建立路徑/HMC/recorder/
    - 2. 將原錄影的磁碟路徑重新命名。
    - 3. 將機器重新開機即可。
  - Q2: 當外接式硬碟超過32G要如何使用?
    - 請使用磁碟工具Fdisk或是Windows內建的磁碟管理,將磁 碟分割邏輯磁區,分割時務必將大小設定為小於32GB, 並將檔案系統選為FAT格式。
    - 2. 將其他可用空間繼續分割為可使用區塊。
  - Q3: 為何有時候會發生檔案無法刪除?
    - 1. 當錄影程序異常中止時,有時會造成檔案系統異常。
    - 請將USB裝置移除,在從新偵測新的裝置,這時會重新更 新檔案系統。

下午 04:01:48

2008/12/8

- Q4: 錄下來的影片要如何播放?
  - 1. 安裝Windows Media player 10 的 H.264 plugin
  - 2. 安裝Quick time 7.0
  - 3. 安裝VLC player
- Q5: 如何預測錄影下來的影片會使用多少磁碟空間?
  - 1. 在錄影的預設品質:D1=2048kbps CIF=768kbps QCIF=384kbps
  - 可有錄影時設定的位元率進行換算
     2048kbps 一小時 = 900MB+10%=990MB
     1024kbps 一小時 = 450MB+10% = 495MB
     768kbps 一小時 = 337MB+10% = 371MB
     384kbps一小時 = 168MB+10% = 185MB
- Q6: 為何有時在錄影時會要求停止播放?
  - 當錄影格式與當前觀看格式不同時,系統會要求停止播 放。
- Q7: Glee Cube的遠端磁碟,能否使用FTP 軟體進行存取?
  - Glee Cube 在檔案的上傳與下載,並非使用FTP標準的port 21,且存取的指令與現行的FTP並不相同,所以並不能 以現有的FTP軟體進行登錄。
- Q8: 為何有時後檔案錄影完成的檔案,在電腦端播放會顯示檔案 損毀?
  - 1. 由於外接式USB磁碟是用做即時影像存檔.。
  - 即時影像的錄影,並不像一般檔案系統的複製或搬移, 在檔案片段出現錯誤時,可以一直嘗試寫入直到成功。
  - 3. 建議選擇品質有保障,穩定性佳的USB儲存裝置。
  - 4. 建議使用外接式電源的儲存裝置。

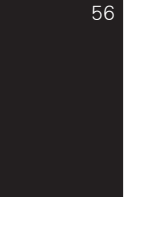

- Q9: 能否使用讀卡機+記憶卡,作為錄影儲存裝置?
  - 1. 可以的,但不建議。
  - 由於各種卡片 read & write的速度差異甚大,可能會造成 錄影的不穩定。

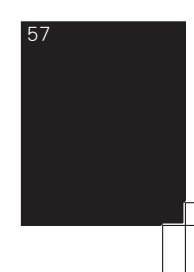

### 問題集: IR 學習

- A· 基本安裝
  - IR 接收窗口 可學習IR所發出的wave form,所以請在學習時,將Remoter發送窗口緊貼於Glee Cube接收窗口,避免引其他可見光干擾學習下來的波形。
  - 2. IR學習模組並不支援RF的遙控器。
  - Glee Cube IR是使用wave form學習,所以對於NEC code & Philips code 都可正常學習。
  - 學習後的IR發送時有分2種格式:第1種大多用於DVD裝置, 第2類大多用於TV。
     機器在預設發送(短壓GC player 按鍵),會發送第一種格式, 長壓player 按鍵0.5秒會發送二種格式。
- B· 常見問題
  - Q1: 為何學習會一直顯示失敗?
    - 1. 壓下遙控器時間不對,請依畫面提示時間點再壓下。
    - 2. 壓下遙控器後請勿搖晃,並一直壓到顯示學習成功在放 開按鍵。
  - Q2: 為何學習時顯示成功,但卻無法控制?
    - 1. 學習時IR接收端,接收到可見光干擾。
    - 2. 遙控器為第二種格式,請改為長壓0.5再放開。
    - 3. IR Emitter線的發射端,未對準機器的接收端。
  - Q3: 能否將IR Emitter線的2的端子,分別掛在DVD & STB上?
    - 1. 可以。
    - 2. 但請確認原本這2個裝置的遙控器不會相互干擾。
    - 在安裝IR Emitter線到不同裝置時,請注意光線的發射 角度,僅使用1個發射器較容易出現死角,造成控制 不良。

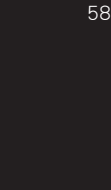

### 問題集: 其他項目

- Q1: 為何會顯示"解釋名詞主機失敗"?
  - UUID輸入錯誤,UUID僅為"0~9,A~F"所組成,所以不會有 1&I,0&o 混淆問題。
  - 2. 電腦現在的網路是不通的。
- Q2: 為何人一到國外連線,畫質就變很糟?
  - 1. 國際間的海底電纜,會有尖峰&離峰時間。
  - 請檢查右下角的平均位元率,是否與家中租用的頻寬相 同2M/256大約會顯示200Kbps,8M/640大約會顯示。
     520~550Kbps之間,10M/2M大約會顯示1600~1800Kbps之 間。
  - 如果要觀看更好品質的影像,可連絡網路提供業者,租用較 高頻寬的服務。
- Q3: 當機器網路設定完成,就可以使用UUID進行連線?
  - UUID全名Universally Unique Identifier,此ID可確保全球的唯 一性。
  - 2. Glee Cube 會使用UUID註冊到iDNS, iDNS會隨時更新此部機 器所對應的internet IP。

802.11b/802.11g/BT警語

第十二條→

經型式認證合格之低功率射頻電機,非經許可,公司、商 號或使用者均不得擅自變更頻率、加大功率或變更原設計 之特性及功能。認證號碼:CCAF07LP1280T0。

第十四條→

低功率射頻電機之使用不得影響飛航安全及干擾合法通 信;經發現有干擾現象時,應立即停用,並改善至無干擾 時方得繼續使用。

前項合法通信,指依電信法規定作業之無線電通信。低功 率射頻電機須忍受合法通信或工業、科學及醫療用電波輻 射性電機設備之干擾。